# **123RFID Desktop**

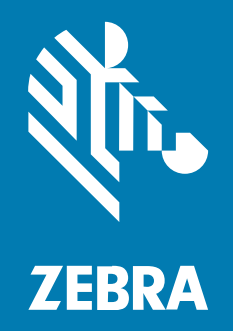

**User Guide** 

#### 2025/04/11

ZEBRA and the stylized Zebra head are trademarks of Zebra Technologies Corporation, registered in many jurisdictions worldwide. All other trademarks are the property of their respective owners. ©2025 Zebra Technologies Corporation and/or its affiliates. All rights reserved.

Information in this document is subject to change without notice. The software described in this document is furnished under a license agreement or nondisclosure agreement. The software may be used or copied only in accordance with the terms of those agreements.

For further information regarding legal and proprietary statements, please go to:

SOFTWARE: zebra.com/informationpolicy. COPYRIGHTS: zebra.com/copyright. PATENTS: ip.zebra.com. WARRANTY: zebra.com/warranty. END USER LICENSE AGREEMENT: zebra.com/eula.

#### Terms of Use

#### **Proprietary Statement**

This manual contains proprietary information of Zebra Technologies Corporation and its subsidiaries ("Zebra Technologies"). It is intended solely for the information and use of parties operating and maintaining the equipment described herein. Such proprietary information may not be used, reproduced, or disclosed to any other parties for any other purpose without the express, written permission of Zebra Technologies.

#### **Product Improvements**

Continuous improvement of products is a policy of Zebra Technologies. All specifications and designs are subject to change without notice.

#### **Liability Disclaimer**

Zebra Technologies takes steps to ensure that its published Engineering specifications and manuals are correct; however, errors do occur. Zebra Technologies reserves the right to correct any such errors and disclaims liability resulting therefrom.

#### **Limitation of Liability**

In no event shall Zebra Technologies or anyone else involved in the creation, production, or delivery of the accompanying product (including hardware and software) be liable for any damages whatsoever (including, without limitation, consequential damages including loss of business profits, business interruption, or loss of business information) arising out of the use of, the results of use of, or inability to use such product, even if Zebra Technologies has been advised of the possibility of such damages. Some jurisdictions do not allow the exclusion or limitation of incidental or consequential damages, so the above limitation or exclusion may not apply to you.

## Contents

| About This Guide                        | 5  |
|-----------------------------------------|----|
| Icon Conventions                        | 5  |
| Notational Conventions                  |    |
| Service Information                     | 6  |
| Application Features                    | 7  |
| Connect                                 |    |
| Connecting to the Multi-Slot Cradle     | 11 |
| Read                                    |    |
| Filtering Tags                          | 16 |
| Editing Tag Details                     | 17 |
| Online Reader Configuration             |    |
| Operating Mode Configuration            |    |
| General Settings                        | 20 |
| Region Configuration for Online Devices |    |
| Antenna Configuration                   |    |
| Trigger Configuration                   |    |
| GPO Programming                         |    |
| Configuring Pre-Filters                 | 31 |
| Configuring Advanced Reader Parameters  |    |
| License Management                      | 34 |
| Communication Settings                  | 35 |
| Certificate Management                  |    |
| Configuring Reader Applications         | 45 |
| Modifying Data                          | 45 |

## Contents

|   | Scanning Configuration               | 47 |
|---|--------------------------------------|----|
| ( | Offline Reader Configuration         | 48 |
|   | Reader Name                          | 50 |
|   | RFID Reader Configuration            | 50 |
|   | Scanning Configuration               | 52 |
|   | General Settings                     | 53 |
|   | Modifying Data                       | 54 |
|   | Wi-Fi Configuration                  | 55 |
|   | Certificate Management               | 56 |
|   | End Point Configuration              | 57 |
|   | Load and Print Configuration         | 58 |
| I | Firmware Management                  | 59 |
| I | RFID Sled Support for DataWedge Mode | 61 |
|   |                                      |    |

## **About This Guide**

## **Icon Conventions**

The documentation set is designed to give the reader more visual clues. The following visual indicators are used throughout the documentation set.

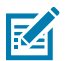

**NOTE:** The text here indicates information that is supplemental for the user to know and that is not required to complete a task.

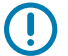

**IMPORTANT:** The text here indicates information that is important for the user to know.

**CAUTION:** If the precaution is not heeded, the user could receive a minor or moderate injury.

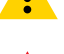

WARNING: If danger is not avoided, the user CAN be seriously injured or killed.

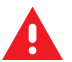

DANGER: If danger is not avoided, the user WILL be seriously injured or killed.

## **Notational Conventions**

The following notational conventions make the content of this document easy to navigate.

- **Bold** text is used to highlight the following:
  - Dialog box, window, and screen names
  - Dropdown list and list box names
  - Checkbox and radio button names
  - Icons on a screen
  - Key names on a keypad
  - Button names on a screen

- Bullets (•) indicate:
  - Action items
  - List of alternatives
  - Lists of required steps that are not necessarily sequential
- Sequential lists (for example, those that describe step-by-step procedures) appear as numbered lists.

### **Service Information**

If you have a problem with your equipment, contact Zebra Global Customer Support for your region. Contact information is available at: <u>zebra.com/support</u>.

When contacting support, please have the following information available:

- Serial number of the unit
- Model number or product name
- Software/firmware type and version number

Zebra responds to calls by email, telephone, or fax within the time limits set forth in support agreements.

If your problem cannot be solved by Zebra Customer Support, you may need to return your equipment for servicing and will be given specific directions. Zebra is not responsible for any damages incurred during shipment if the approved shipping container is not used. Shipping the units improperly can possibly void the warranty.

If you purchased your Zebra business product from a Zebra business partner, contact that business partner for support.

## **Application Features**

123RFID Desktop is a software tool that simplifies reader setup. The application finds and connects to a reader with three simple clicks and optimizes Zebra passive RFID fixed and handheld readers. Supported models include FX7500, FX9600, FXR90, ATR7000, RFD40, RFD90, ET6xW and FXP20.

- Connect allows users to search for readers on the local subnet, USB port, or Bluetooth.
- **Read** allows users to start an inventory, view summary metrics on tag reads, and sort, filter, and export tag data. Select an antenna and set the power level to begin building an inventory.
- Configure allows users to configure reader and scanner settings. Settings can be saved to a file or as a printed report.
- Firmware allows users to update the firmware on up to 20 devices.

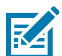

**NOTE:** The **Scan** tab is available only for connected sleds that have an imager.

## Connect

Locate readers on the local subnet or via a USB port by clicking **Find Readers** or by entering the IP, hostname, COM port, or by Bluetooth and clicking **Connect**.

| 魏. 12                              | 23RFID Desktop                                                                                                    |
|------------------------------------|----------------------------------------------------------------------------------------------------|
| ((©))<br>Connect<br>)) (E)<br>Read | Welcome<br>Find Network and USB Readers<br>Click to find reader(s) on local subnet or USB port.<br>FIND READERS<br>Connect a Reader by IP or Hostname or COM port                                                                     |
| Configure<br>Eirmware              | Enter reader's IP address or hostname or COM port below.                                                                                                    |
|                                    | ✓       10.233.46.156        10.233.46.156         ✓       USB Serial Device (COM39)        COM39         ✓       USB Serial Device (COM41)        COM41         ✓       RFD40P        COM18         ✓       RFD40_D0081        COM15 |

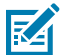

**NOTE:** For RFD40 and RFD90, the drop-down under **Connect a Reader by IP or Hostname or COM port** states the model types.

View the **Available Readers** section and click **Connect** on one of the associated rows to connect to the specified reader.

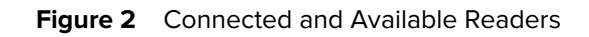

| গাঁচ, 12  | 3REI      | Deskto         | 0                                                                             |                        |              |                |                  |                |           |                       | (O) 2 Deaders Connected | Line to Videos | -                 | • X |
|-----------|-----------|----------------|-------------------------------------------------------------------------------|------------------------|--------------|----------------|------------------|----------------|-----------|-----------------------|-------------------------|----------------|-------------------|-----|
|           |           | Desitio        | P                                                                             |                        |              |                |                  |                |           |                       | V reases connected      |                | Thep was becovery |     |
| (0)       | Read      | ler Discove    | ery                                                                           |                        |              |                |                  |                |           |                       |                         |                |                   |     |
| Connect   | Connecter | d Readers      |                                                                               |                        |              |                |                  |                |           |                       |                         |                |                   |     |
| 9)E       |           | DISCONNECT ALL | Reader Name                                                                   | Model                  | IP/COM Port  | Reader ID      | Firmware         | Serial Number  | Mig. Date | Antennas              | Country Code            |                |                   | _   |
| Read      |           | DISCONNECT     | RFD40-22055520100815.local.                                                   | RFD4031-G008700-US     | 10.45.203.77 | 212735201D0108 | PAAFKS00-004-R04 | 212735201D0108 | 305ep21   | •                     | USA                     |                |                   |     |
|           |           | DISCONNECT     | <ul> <li>IP 10.43.203.84/5086</li> <li>RFD40-211555201D0064.local.</li> </ul> | RFD4031-G108700-E8     | 10.45.203.84 | 211555201D0064 | PAAFKS00-004-R04 | 211555201D0064 | 04Jun21   | •                     | ETSI                    |                |                   |     |
| Scan      |           |                |                                                                               |                        |              |                |                  |                |           |                       |                         |                |                   |     |
| •         |           |                |                                                                               |                        |              |                |                  |                |           |                       |                         |                |                   |     |
| Configure |           |                |                                                                               |                        |              |                |                  |                |           |                       |                         |                |                   |     |
| ¥         |           |                |                                                                               |                        |              |                |                  |                |           |                       |                         |                |                   |     |
| Firmware  |           |                |                                                                               |                        |              |                |                  |                |           |                       |                         |                |                   |     |
|           |           |                |                                                                               |                        |              |                |                  |                |           |                       |                         |                |                   |     |
|           |           |                |                                                                               |                        |              |                |                  |                |           |                       |                         |                |                   |     |
|           |           |                |                                                                               |                        |              |                |                  |                |           |                       |                         |                |                   |     |
|           | Available | Readers (14)   |                                                                               |                        |              |                |                  |                |           |                       |                         |                |                   |     |
|           | -         |                | Reader Name *                                                                 | Model                  |              | IP/COM Port    | Firmware         | Serial         | Number    | Mfg. Date             |                         |                |                   |     |
|           |           | PING           | ONNECT FX7500EFE7B3 FX7500 KHD                                                | Reader FX7500-4        |              | 10.45.203.94   | 3.21.21          | 17323          | 010501565 | 2017-11-19            |                         |                |                   |     |
|           |           | PING           | ONNECT SYS600EF828F FX9600 RFID<br>FX9600EF828F                               | Reader FX9600-8        |              | 10.45.203.72   | 3.21.23          | 17299          | 010504038 | 2017-10-26            |                         |                |                   |     |
|           |           | PING           | ONNECT 2 10.45.203.57<br>FX9600F9924F                                         | FX9600-8               |              | 10.45.203.93   | 3.21.21          | 19094          | 010506807 | 2019-04-04            |                         |                |                   |     |
|           |           | PING           | ONNECT ATR7000F30EFE ATR RFID Re<br>ATR7000F30EFE                             | ader ATR7000-480       |              | 10.45.203.241  | 2.16.29          | 19027          | 010503649 | 2019-01-27            |                         |                |                   |     |
|           |           | PING           | ONNECT ATR7000F3F316 ATR RFID Re<br>ATR7000F3F316                             | ader ATR7000-480       |              | 10.45.203.242  | 3.21.24          |                |           |                       |                         |                |                   |     |
|           |           | PING           | ONNECT 🕺 FX9600FC867A                                                         | FX9600-8               |              | 10.45.203.34   | 3.21.23          | 20269          | 010554785 | 2020-09-25            |                         |                |                   |     |
|           |           | PING           | ONNECT FX7500809EE5 FX7500 RFID                                               | Reader FX7500-4        |              | 10.45.203.62   | 3.21.21          | 17095          | 010502847 | 2017-04-05            |                         |                |                   |     |
|           |           | PING           | ONNECT - FX75007FF625 FX7500 RFID                                             | Reader FX7500-4        |              | 10.45.203.85   | 3.21.23          |                |           |                       |                         |                |                   |     |
|           |           | PING           | ONNECT P 10.45.203.41:5086<br>RFD40-212735201D0067.loc                        | al. RFD40-212735201D00 | 67.local.    | 10.45.203.41   |                  |                |           |                       |                         |                |                   |     |
|           |           | PING           | ONNECT P 10.45.203.44:5086<br>RFD90-212295201E0002.loc                        | RFD90-212295201E000    | 02.local.    | 10.45.203.44   |                  |                |           |                       |                         |                |                   |     |
|           |           |                |                                                                               |                        |              |                |                  |                |           |                       |                         |                |                   | *   |
| About     |           |                |                                                                               |                        |              |                |                  |                | Fixed rea | iders • Enter IP or h | ostname                 |                | FIND READER       | s   |
| About     |           |                |                                                                               |                        |              |                |                  |                |           |                       |                         |                |                   |     |

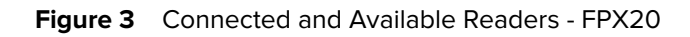

| St. 40           |             |                         |                          |        |                        |                   |                      |                |           |               | - • X           |
|------------------|-------------|-------------------------|--------------------------|--------|------------------------|-------------------|----------------------|----------------|-----------|---------------|-----------------|
| <b>N</b> 12      | 23RFIL      | Deskto                  | ρ                        |        |                        |                   | (( <b>(</b> )) 1 Rea | der Connected  | How to Vi | leos 👔 Help w | ith Discovery   |
| ((O))<br>Connect |             | ler Discov<br>d Readers | ery                      |        |                        |                   |                      |                |           |               |                 |
| Me               | READ        | DISCONNECT ALL          | Reader Name              | Model  | IP/COM Port            | Reader ID         | Firmware             | Serial Number  | Mfg. Date | Antennas      | Country Code    |
| Read             | ~           | DISCONNECT              | USB Serial Device (COM9) | FXP20  | COM9                   | 24215523070704    | PAAFBS00-001-R07     | 24215523070704 |           | •             | Switzerland, Ne |
| \$               |             |                         |                          |        |                        |                   |                      |                |           |               |                 |
| Configure        |             |                         |                          |        |                        |                   |                      |                |           |               |                 |
| ₩                |             |                         |                          |        |                        |                   |                      |                |           |               |                 |
| Firmware         |             |                         |                          |        |                        |                   |                      |                |           |               |                 |
|                  |             |                         |                          |        |                        |                   |                      |                |           |               |                 |
|                  | Available I | Readers (0)             |                          |        |                        |                   |                      |                |           |               |                 |
|                  |             |                         | Reader Name              | Model  | IP/COI                 | M Port Fir        | mware                | Serial Number  | Mf        | . Date        |                 |
|                  |             |                         |                          |        |                        |                   |                      |                |           |               |                 |
|                  |             |                         |                          |        |                        |                   |                      |                |           |               |                 |
|                  |             |                         |                          | No rea | lers found. Click FIND | READERS           |                      |                |           |               |                 |
|                  |             |                         |                          |        |                        |                   |                      |                |           |               |                 |
|                  |             |                         |                          |        |                        |                   |                      |                |           |               |                 |
|                  |             |                         |                          |        |                        |                   |                      |                |           |               |                 |
|                  |             |                         |                          |        | Intel                  | Pondor - Entor II | ) or HostNamo        | PIN            |           |               |                 |
| About            |             |                         |                          |        | 10101                  | teauer Filer is   | or nosuvdille        |                |           |               | HIND READERS    |

Figure 4 Connected and Available Readers - ET6xW

| <b>بالله 1</b>            | 23RFII    | D Deskto                | р                        |         |                            | <u>((♥))</u> 1 R | eader Cor | nected 📑       | How to Videos 👔  | Help with Discover | - 🗆 X<br>y |
|---------------------------|-----------|-------------------------|--------------------------|---------|----------------------------|------------------|-----------|----------------|------------------|--------------------|------------|
| (( <b>Q</b> ))<br>Connect |           | ler Discov<br>d Readers | ery                      |         |                            |                  |           |                |                  |                    |            |
| ))@                       | READ      | DISCONNECT ALL          | Reader Name              | Model   |                            | IP/COM F         | Port      | Reader ID      | Firmware         | Serial Number      | Mfg. Dat   |
| Read                      | ✓         |                         | USB Serial Device (COM6) | ET6xW   |                            | COM6             |           | 24154523071737 | PAAHFS00-001-R09 | 24154523071737     |            |
| Configure                 |           |                         |                          |         |                            |                  |           |                |                  |                    |            |
| <b>⊥</b>                  |           |                         |                          |         |                            |                  |           |                |                  |                    |            |
| Firmware                  | •         |                         |                          |         |                            |                  |           |                |                  |                    | •          |
|                           | Available | Readers (0)             |                          |         |                            |                  |           |                |                  |                    |            |
|                           |           |                         | Reader Name              |         | Model                      |                  | IP/COM    | Port Fir       | mware            | Serial Number      |            |
|                           |           |                         |                          | No read | iers found. Cilck FIND REA | DERS             |           |                |                  |                    |            |
| About                     |           |                         |                          | IoTCRe  | eader   Enter IP or Hos    | tName            |           | PING           | CONNECT          | FIND REAL          | DERS       |

## **Connecting to the Multi-Slot Cradle**

The 123RFID Desktop tool discovers, connects, and performs RFID and scanning operations for Zebra UHF RFID sleds using the multi-slot cradle. This section provides the steps necessary to discover and connect to the multi-slot cradle.

To discover and connect to the device:

- 1. Keep the device in the cradle and run 123RFID Desktop.
- 2. Click Find Readers to view available devices to connect to.
- 3. Click Connect next to the device to connect to it.

When connected, the device is listed under the Connected Readers section.

To connect to a device via IP address:

- 1. Keep the sled docked in the cradle for up to two minutes while the DHCP allocates the IP address.
- 2. Choose any of the devices from the available readers section and click Connect.

| (徳。1)                     | 23RFID Desktop                        |                                                 |             |                                                                     |                            |                |                                  | ( <b>O</b> ) 0 Readers Connected. | How to Videos | Help with Discovery |   |
|---------------------------|---------------------------------------|-------------------------------------------------|-------------|---------------------------------------------------------------------|----------------------------|----------------|----------------------------------|-----------------------------------|---------------|---------------------|---|
| (( <b>Q</b> ))<br>Connect | Reader Discovery<br>Connected Readers |                                                 |             |                                                                     |                            |                |                                  |                                   |               |                     |   |
| n) 🖻                      | Reader N                              | Name Mode                                       | 4           | IP/COM Port Reader ID                                               | Firmware Serial Number     | r Mfg. Date An | atennas Country Co               | de                                |               |                     |   |
| Read                      |                                       |                                                 |             |                                                                     |                            |                |                                  |                                   |               |                     |   |
| \$                        |                                       |                                                 |             |                                                                     |                            |                |                                  |                                   |               |                     |   |
| Configure                 |                                       |                                                 |             |                                                                     |                            |                |                                  |                                   |               |                     |   |
| Firmware                  |                                       |                                                 |             | No readers connected.<br>1. Click FIND READERS<br>2. Click CONNECT. | below to discover readers. |                |                                  |                                   |               |                     |   |
|                           |                                       |                                                 |             |                                                                     |                            |                |                                  |                                   |               |                     |   |
|                           |                                       |                                                 |             |                                                                     |                            |                |                                  |                                   |               |                     |   |
|                           | Available Readers (15)                |                                                 |             |                                                                     |                            |                |                                  |                                   |               |                     |   |
|                           |                                       | Reader Name                                     | Model       | IP/COM Port                                                         | Firmware                   | Serial Number  | Mfg. Date                        |                                   |               |                     | h |
|                           | PING CONNECT                          | ATR7000F3F316 ATR RFID Reader<br>ATR7000F3F316  | ATR7000-480 | 10.45.203.242                                                       | 3.21.24                    |                |                                  |                                   |               |                     |   |
|                           | PING CONNECT                          | FX75007FF625 FX7500 RFID Reader<br>FX75007FF625 | EX7500-4    | 10.45.203.85                                                        | 3.21.23                    |                |                                  |                                   |               |                     |   |
|                           | PING CONNECT                          | FX7500809EE5 FX7500 RFID Reader<br>FX7500809EE5 | FX7500-4    | 10.45.203.62                                                        | 3.21.21                    | 17095010502847 | 2017-04-05                       |                                   |               |                     |   |
|                           | PING CONNECT                          | FX9600EF828F FX9600 RFID Reader<br>FX9600EF828F | FX9600-8    | 10.45.203.72                                                        | 3.21.23                    | 17299010504038 | 2017-10-26                       |                                   |               |                     |   |
|                           | PING CONNECT                          | ATR7000F30EFE ATR RFID Reader<br>ATR7000F30EFE  | ATR7000-480 | 10.45.203.241                                                       | 2.16.29                    | 19027010503649 | 2019-01-27                       |                                   |               |                     |   |
|                           | PING CONNECT                          | FX7500EFE7B3 FX7500 RFID Reader<br>FX7500EFE7B3 | FX7500-4    | 10.45.203.94                                                        | 3.21.21                    | 17323010501565 | 2017-11-19                       |                                   |               |                     |   |
|                           | PING CONNECT                          | FX9600FCB67A                                    | FX9600-8    | 10.45.203.34                                                        | 3.21.23                    | 20269010554785 | 2020-09-25                       |                                   |               |                     |   |
|                           | PING CONNECT                          | FX9600FCAC00 FX9600 RFID Reader<br>FX9600FCAC00 | FX9600-4    | 10.45.203.75                                                        | 3.21.23                    | 20044010562043 | 2020-02-13                       |                                   |               |                     |   |
|                           | PING CONNECT                          | FX9600F28C7F FX9600 RFID Reader<br>FX9600F28C7F | FX9600-8    | 10.45.203.60                                                        | 3.10.30                    | 18170010503268 | 2018-06-19                       |                                   |               |                     |   |
|                           | PING CONNECT                          | FX7500EFDDFA FX7500 RFID Reader<br>FX7500EFDDFA | FX7500-4    | 10.45.203.80                                                        | 3.21.23                    | 17319010503769 | 2017-11-15                       |                                   |               |                     |   |
|                           |                                       |                                                 |             |                                                                     |                            |                | Fixed rearies: • Fotor ® or he   | stoame                            |               |                     |   |
| About                     |                                       |                                                 |             |                                                                     |                            |                | Come of the local section of the |                                   |               |                     |   |

If the connection is successful, the reader is listed in the **Connected Readers** section.

## Application Features

| -         |                                                                                                    |                                                                                                 |                                                                                                    |                                                                                                    |              |                                                                                                    |                                                                                                    |                                                                           |                                                                                      |                                                                                                    |              |  |
|-----------|----------------------------------------------------------------------------------------------------|-------------------------------------------------------------------------------------------------|----------------------------------------------------------------------------------------------------|----------------------------------------------------------------------------------------------------|--------------|----------------------------------------------------------------------------------------------------|----------------------------------------------------------------------------------------------------|---------------------------------------------------------------------------|--------------------------------------------------------------------------------------|----------------------------------------------------------------------------------------------------|--------------|--|
| Rea       | der Discov                                                                                                    | ery                                                                                             |                                                                                                    |                                                                                                    |              |                                                                                                    |                                                                                                    |                                                                           |                                                                                      |                                                                                                    |              |  |
| Connecte  | ed Readers                                                                                                    |                                                                                                 |                                                                                                    |                                                                                                    |              |                                                                                                    |                                                                                                    |                                                                           |                                                                                      |                                                                                                    |              |  |
|           | DISCONNECT ALL                                                                                                    | Reader Na                                                                                       | me M                                                                                                    | odel                                                                                                    | IP/COM Port  | Reader ID                                                                                                    | Firmware                                                                                                    | Serial Number                                                             | Mig. Date                                                                            | Antennas                                                                                                | Country Code |  |
|           | DISCONNECT                                                                                                    | RFD4                                                                                            | 45.203.77:5086 RFI<br>0-22055520100815.local. RFI                                                                                                    | D4031-G008700-US                                                                                                    | 10.45.203.77 | 212735201D010E                                                                                                    | PAAFKS00-004-R04                                                                                                    | 212735201D0108                                                            | 305ep21                                                                              | •                                                                                                    | USA          |  |
|           | DISCONNECT                                                                                                    | P 10.                                                                                           | 45.203.84:5086 RFI<br>0-211555201D0064.local. RFI                                                                                                    | D4031-G108700-E8                                                                                                    | 10.45.203.84 | 211555201D0064                                                                                                    | PAAFKS00-004-R04                                                                                                    | 211555201D0064                                                            | 04Jun21                                                                              | •                                                                                                    | ETSI         |  |
|           |                                                                                                    |                                                                                                 |                                                                                                    |                                                                                                    |              |                                                                                                    |                                                                                                    |                                                                           |                                                                                      |                                                                                                    |              |  |
|           |                                                                                                    |                                                                                                 |                                                                                                    |                                                                                                    |              |                                                                                                    |                                                                                                    |                                                                           |                                                                                      |                                                                                                    |              |  |
|           |                                                                                                    |                                                                                                 |                                                                                                    |                                                                                                    |              |                                                                                                    |                                                                                                    |                                                                           |                                                                                      |                                                                                                    |              |  |
|           |                                                                                                    |                                                                                                 |                                                                                                    |                                                                                                    |              |                                                                                                    |                                                                                                    |                                                                           |                                                                                      |                                                                                                    |              |  |
|           |                                                                                                    |                                                                                                 |                                                                                                    |                                                                                                    |              |                                                                                                    |                                                                                                    |                                                                           |                                                                                      |                                                                                                    |              |  |
|           |                                                                                                    |                                                                                                 |                                                                                                    |                                                                                                    |              |                                                                                                    |                                                                                                    |                                                                           |                                                                                      |                                                                                                    |              |  |
|           |                                                                                                    |                                                                                                 |                                                                                                    |                                                                                                    |              |                                                                                                    |                                                                                                    |                                                                           |                                                                                      |                                                                                                    |              |  |
|           |                                                                                                    |                                                                                                 |                                                                                                    |                                                                                                    |              |                                                                                                    |                                                                                                    |                                                                           |                                                                                      |                                                                                                    |              |  |
|           |                                                                                                    |                                                                                                 |                                                                                                    |                                                                                                    |              |                                                                                                    |                                                                                                    |                                                                           |                                                                                      |                                                                                                    |              |  |
|           |                                                                                                    |                                                                                                 |                                                                                                    |                                                                                                    |              |                                                                                                    |                                                                                                    |                                                                           |                                                                                      |                                                                                                    |              |  |
|           |                                                                                                    |                                                                                                 |                                                                                                    |                                                                                                    |              |                                                                                                    |                                                                                                    |                                                                           |                                                                                      |                                                                                                    |              |  |
|           |                                                                                                    |                                                                                                 |                                                                                                    |                                                                                                    |              |                                                                                                    |                                                                                                    |                                                                           |                                                                                      |                                                                                                    |              |  |
|           |                                                                                                    |                                                                                                 |                                                                                                    |                                                                                                    |              |                                                                                                    |                                                                                                    |                                                                           |                                                                                      |                                                                                                    |              |  |
| Augilable | Deaders (11)                                                                                                    |                                                                                                 |                                                                                                    |                                                                                                    |              |                                                                                                    |                                                                                                    |                                                                           |                                                                                      |                                                                                                    |              |  |
| Available | Readers (14)                                                                                                    |                                                                                                 | Read on Name of                                                                                                    | Nedd                                                                                                    |              | IB///MA Basel                                                                                                    | 6                                                                                                    | forded                                                                    | Number                                                                               | Min Date                                                                                                |              |  |
| Available | Readers (14)                                                                                                    |                                                                                                 | Reader Name *                                                                                                    | Model                                                                                                    |              | IP/COM Port                                                                                                    | Firmware                                                                                                    | Serial                                                                    | Number                                                                               | Mfg. Date                                                                                               |              |  |
| Available | PING                                                                                                    | CONNECT                                                                                         | Reader Name A<br>FX7500EFE783 FX7500 RFID Read<br>FX7500EFE783                                                                                                    | Model<br>87 5)(7500-4                                                                                                    |              | IP/COM Port<br>10.45.203.94                                                                                                    | Firmware<br>3.21.21                                                                                                    | Serial<br>173230                                                          | Number<br>210501565                                                                  | Mfg. Date<br>2017-11-19                                                                                 |              |  |
| Available | PING C                                                                                                    | CONNECT                                                                                         | Reader Name *           FX7500EFE783 FX7500 RFID Read           FX7500EF283 FX8000 RFID Read           FX960EF282 FX8000 RFID Read           FX960EF328F                                                                                                    | Model<br>Fr FX7500-4<br>Fr FX9600-8                                                                                                    |              | IP/COM Port<br>10.45.203.94<br>10.45.203.72                                                                                                    | Firmware<br>3.21.21<br>3.21.23                                                                                                    | Serial<br>173230<br>172990                                                | Number<br>210501565<br>210504038                                                     | Mfg. Date<br>2017-11-19<br>2017-10-26                                                                   |              |  |
| Available | PING C                                                                                                    | CONNECT                                                                                         | Reader Name           FX7500EF1783 FX7500 RFID Reads           FX7500EF283 FXX500 RFID Reads           FX500EF285 FXX500 RFID Reads           FX500EF285 FXX500 RFID Reads           FX500EF285 FXX500 RFID Reads           FX500EF285 FXX500 RFID Reads                                                                                                    | Model           tr         \$X7500-4           tr         \$X8600-8           \$X9600-8                                                                                                    |              | IP/COM Port<br>10.45.203.94<br>10.45.203.72<br>10.45.203.93                                                                                                    | Firmware<br>32121<br>32123<br>32121                                                                                                    | Serial<br>17323<br>17299<br>19094                                         | Number<br>210501565<br>210504038<br>210506807                                        | Mfg. Date<br>2017-11-19<br>2017-10-26<br>2019-04-04                                                     |              |  |
| Available | PING C<br>PING C<br>PING C<br>PING C<br>PING C                                                                                                    | CONNECT<br>CONNECT<br>CONNECT                                                                   | Reader Name           FX7500EFE783 FX7500 RFID Reader           FX7500EFE783           FX7500EFE783           FX750EFE783           FX750E783           FX750E783           FX750E783           FX750E783           FX750E783           FX750E783           FX750E783           FX750E783           FX750E7835           FX750E7835 <td>Model           Fr         FX7500-4           Fr         FX9600-8           FX9600-8         ATR7000-480</td> <td></td> <td>IP/COM Port<br/>10.45.203.94<br/>10.45.203.72<br/>10.45.203.93<br/>10.45.203.241</td> <td>Firmware<br/>32121<br/>32123<br/>32123<br/>32121<br/>2.1629</td> <td>Serial<br/>173230<br/>172590<br/>190940<br/>190270</td> <td>Number<br/>210501565<br/>210504038<br/>210506807<br/>210506809</td> <td>Mfg. Date<br/>2017-11-19<br/>2017-10-26<br/>2019-04-04<br/>2019-01-27</td> <td></td> <td></td> | Model           Fr         FX7500-4           Fr         FX9600-8           FX9600-8         ATR7000-480                                                                                                    |              | IP/COM Port<br>10.45.203.94<br>10.45.203.72<br>10.45.203.93<br>10.45.203.241                                                                                                    | Firmware<br>32121<br>32123<br>32123<br>32121<br>2.1629                                                                                    | Serial<br>173230<br>172590<br>190940<br>190270                            | Number<br>210501565<br>210504038<br>210506807<br>210506809                           | Mfg. Date<br>2017-11-19<br>2017-10-26<br>2019-04-04<br>2019-01-27                                       |              |  |
| Available | Readers (14) PING C PING C PING C PING C PING C PING C                                                                                                    | CONNECT<br>CONNECT<br>CONNECT<br>CONNECT                                                        | Reader Name           FX7500EFE783 FX7500 RFID Reader           FX7500EFE783           FX7500EFE783           FX7500EFE783           FX7500EFE783           FX7500EFE783           FX7500EFE783           FX7500EFE783           FX7500EFE783           FX7500EFE783           FX7500EFE783           FX7500EFE783           FX7700EFE783           FX7700EFE783           AXTR700FF184           FX7700EF816           FX7700EF816                                                                                                    | Model           Fr         FX7500-4           Fr         FX9600-8           FX9600-8         ATR7000-480           ATR7000-480         ATR7000-480                                                                                                    |              | IP/COM Port<br>10.45.203.94<br>10.45.203.72<br>10.45.203.93<br>10.45.203.241<br>10.45.203.242                                                                                                    | Firmware           32121           32123           32121           32121           32121           32121           32121           32124  | Serial<br>17323<br>17299<br>19094<br>19027                                | Number<br>210501565<br>210504038<br>210506807<br>210503649                           | Mfg. Date<br>2017-11-19<br>2017-10-26<br>2019-04-04<br>2019-01-27                                       |              |  |
| Available | Ping c<br>Ping c<br>Ping c<br>Ping c<br>Ping c<br>Ping c                                                                                                    | CONNECT<br>CONNECT<br>CONNECT<br>CONNECT<br>CONNECT                                             | Reader Name           Pr/500EFE783           FX7500EFE783           FX7500EFE783           FX8500EFE28F           FX8500EFE28F           FX8500EFE28F           FX8500EFE28F           FX8500EFE28F           FX8500EFE28F           FX8500EFE28F           FX8500EFE28F           FX8500EFE28F           FX8500EFE28F           FX8700EFE28F           FX8700EFE28F           FX8700EFE316           FX8700EFE316           FX8700EFE316           FX8700EFE316                                                                                                    | Model           **         FX7500-4           **         FX9600-8           FX0600-8         ATR7000-480           ATR7000-480         FX9600-8                                                                                                    |              | IP/COM Port IP/COM Port I0.45.203.94 I0.45.203.72 I0.45.203.241 I0.45.203.241 I0.45.203.242 I0.45.203.242                                                                                                    | Firmware           32121           32123           32121           32123           32124           32124           32123                  | Serial<br>17323<br>17299<br>19094<br>190270<br>-<br>20269                 | Number<br>210501565<br>210504038<br>210506807<br>210503649<br>210554785              | Mfg. Date<br>2017-11-19<br>2017-10-26<br>2019-04-04<br>2019-01-27<br>-<br>2020-09-25                    |              |  |
| Available | Penders (14) PING C PING C PING C PING C PING C PING C PING C PING C PING C PING C PING C PING C PING C                                                                                                    | CONNECT<br>CONNECT<br>CONNECT<br>CONNECT<br>CONNECT                                             | Reader Name ^           FX7500EFETR3           FX7500EFETR3<                                                                                                    | Мodel<br>** БХТ500-4<br>** БХТ500-8<br>БХ9600-8<br>АТЯ7000-480<br>АТЯ7000-480<br>БХ9600-8<br>** БХ7500-4                                                                                                    |              | IP/COM Port 10.45.203.94 10.45.203.72 10.45.203.93 10.45.203.241 10.45.203.242 10.45.203.242 10.45.203.242                                                                                                    | Firmware           32121           32123           32121           2.1629           32124           32123           32124           32123 | Serial<br>17323<br>17299<br>19094<br>19027<br>-<br>20269<br>17095         | Number<br>210501565<br>210504038<br>210506807<br>210503649<br>210554785<br>210554785 | Mfg. Date<br>2017-11-19<br>2017-10-26<br>2019-04-04<br>2019-01-27<br>-<br>2020-09-25<br>2017-04-05      |              |  |
| Available | Penders (14) PING C PING C PING C PING C PING C PING C PING C PING C PING C PING C PING C PING C                                                                                                    |                                                                                                 | Reader Name ~           FX75000EFETR3           FX75000EFETR3           FX75000EFETR3           FX75000EFE28F           FX75000EFE28F           FX75000EFE28F           FX75000EFE28F           FX75000EFE28F           FX75000EFE33F           FX75000EFE3F           FX75000EFE3F           FX75000F928F           FX75000F928F           FX75000F928F           FX75000F928F           FX77000F3316           FX75000F928F           FX75000F928F           FX7500F928F           FX7500F928F           FX7500                                                                                                    | Model           **         5X7500-4           **         5X9600-8           FX9600-8         ATR7000-480           ATR7000-480         FX9600-8           \$X59600-8         FX9600-8           \$X7500-480         FX9600-8           \$X7500-480         FX9600-8           \$X7500-480         FX9600-8                                                                                              |              | IP/COM Port  10.45.203.94  10.45.203.72  10.45.203.24  10.45.203.24  10.45.203.24  10.45.203.24  10.45.203.24                                                                                                    | Firmware           32121           32123           32124           32124           32124           32123           32124           32123  | Serial<br>17323<br>17299<br>19094<br>19027<br>-<br>20089<br>17099         | Number<br>210501565<br>210504038<br>210504038<br>210503649<br>210554785<br>210554785 | Mfg. Date<br>2017-11-19<br>2017-10-26<br>2019-04-04<br>2019-01-27<br>-<br>2020-09-25<br>2017-04-05      |              |  |
| Available | PPNG     C       PPNG     C       PPNG     C       PPNG     C       PPNG     C       PPNG     C       PPNG     C       PPNG     C       PPNG     C       PPNG     C       PPNG     C       PPNG     C       PPNG     C       PPNG     C                                                                                                    | CONNECT<br>CONNECT<br>CONNECT<br>CONNECT<br>CONNECT<br>CONNECT<br>CONNECT                       | Reader Name ~           PX75000FF1783 Bx7500 RFID Reade<br>FX55000F2828 FX5800 RFID Reade<br>FX58000F828F           PX58000F828F           PX58000F828F           PX58000F828F           PX58000F828F           PX58000F828F           PX58000F828F           PX58000F828F           PX58000F828F           PX58000F828F           PX58000F828F           PX58000F828F           PX58000F828F           PX75000F828F           PX75000F828F           PX75000F828F           PX75000F828F           PX75000F828F           PX75000F828F           PX75000F828F           PX75000F825           PX75000F825           PX75000F825           PX75000F825           PX75000F825           PX75000F825           PX75000F825           PX75000F825           PX7500F825           PX7500F825           PX7500F825           PX7500F825           PX7500F825           PX7500F825           PX7500F825           PX7500F825           PX7500F825           PX7500F825           PX7500F825           PX7500F825                                                                                                    | Model           **         FX7500-4           **         FX9600-8           *         FX9600-8           ATR7000-480         ATR7000-480           *         FX9600-8           *         FX9600-480           *         FX7500-480           *         FX7500-48           **         FX7500-4                                                                                                    |              | IP/COM Port 10.45.203.94 10.45.203.72 10.45.203.93 10.45.203.24 10.45.203.24 10.45.203.62 10.45.203.62                                                                                                    | Firmware           32121           32123           32121           2.1629           32124           32123           32123           32123 | Setal<br>17323<br>17299<br>19994<br>19927<br>-<br>20269<br>17095          | Number<br>210501565<br>210504038<br>210506807<br>210503649<br>210554785<br>210554785 | Mfg. Date<br>2017-11-19<br>2017-10-26<br>2019-04-04<br>2019-01-27<br>-<br>2020-09-25<br>2017-04-05      |              |  |
| Available | PPNG     C       PPNG     C       PPNG     C       PPNG     C       PPNG     C       PPNG     C       PPNG     C       PPNG     C       PPNG     C       PPNG     C       PPNG     C       PPNG     C       PPNG     C       PPNG     C                                                                                                    | CONNECT<br>CONNECT<br>CONNECT<br>CONNECT<br>CONNECT<br>CONNECT<br>CONNECT                       | Reader Name ▲                                                                                                    | Model           FX7500-4           FX7500-8           FX9600-8           ATR7000-480           ATR7000-480           FX9600-8           FX9600-8           FX9600-8           FX9600-8           FX9600-8           FX9600-8           FX9600-8           FX9600-8           FX9600-8           FX9600-8           FX9600-8           FX9600-8           FX7500-4           FX7500-4           FX7500-4 | Jocal        | P/XCOM Port 10.45.203.94 10.45.203.72 10.45.203.21 10.45.203.24 10.45.203.24 10.45.203.24 10.45.203.42 10.45.203.85 10.45.203.41                                                                                                    | Firmware           32121           32123           32121           21629           32124           32123           32123           32123  | Serial<br>17323<br>17299<br>19094<br>190270<br>-<br>20269<br>170959<br>-  | Number<br>210501565<br>210504038<br>210506807<br>210506807<br>210554785<br>210554785 | Mfg. Date<br>2017-11-19<br>2017-10-26<br>2019-04-04<br>2019-01-27<br>-<br>2020-09-25<br>2017-04-05<br>- |              |  |
| Available | Readers (14)           PING         C           PING         C | CONNECT<br>CONNECT<br>CONNECT<br>CONNECT<br>CONNECT<br>CONNECT<br>CONNECT<br>CONNECT<br>CONNECT | Reader Name ~           PX75000EFETRES PX7500 RFID Reade<br>FX75000EFETRES<br>FX75000EFETRES<br>FX75000EFE28F<br>FX75000F924F           ID4.5523.537<br>FX75000F924F           FX75000EFE28F FX7500 RFID Reader<br>ATR7000F316FE<br>FX75000F924F           FX75000F924F           FX75000F924F           FX75000F924F           FX75000F924F           FX75000F924F           FX75000F924F           FX75000F924F           FX75000F924F           FX75000F924F           FX75000F925F           FX75000F924F           FX75000F924F           FX75000F924F           FX75000F924F           FX75000F924F           FX75000F924F           FX75000F924F           FX7500F924F           FX7500F924F           FX7500F924F           FX7500F924F           FX7500F92501F000F7100RF1D Reader<br>FX7500F7425           FX7500F9245           FX7500F9245           FX7500F9245           FX7500F92501F0000F7100cal.           FX7500F92501F0000F7100cal.           FX7500F92501F0000F7100cal.           FX7500F92501F0000F7100cal.                                                                                                    | Мodel     Кл7500-4     Кл7500-4     Кл7500-8     Кл7000-88     Алягло00-480     Алягло00-480     Кл7600-48     Кл7500-4     Кл7500-4     Кл7500-4     Кл7500-4     Кл7500-4     Кл7500-4     Кл7500-4     Кл7500-4                                                                                                    | Jocal.       | IP/COM Port           10.45.203.94           10.45.203.72           10.45.203.72           10.45.203.241           10.45.203.242           10.45.203.242           10.45.203.42           10.45.203.62           10.45.203.85           10.45.203.41 | Firmware           32121           32123           32121           21629           32124           32123           32123           32123  | Setal<br>17323<br>17299<br>19994<br>19927<br>-<br>20269<br>17095<br>17095 | Number<br>210501565<br>210504038<br>210506807<br>210503649<br>210554785<br>210554785 | Mfg. Date<br>2017-11-19<br>2017-10-26<br>2019-04-04<br>2019-01-27<br>-<br>2020-09-25<br>2017-04-05<br>- |              |  |

## Read

Use the Read feature to manage an inventory. View summary metrics on tag reads by reader or sort, filter, and export tag data to a file. Select the antenna and set the power level to start an inventory.

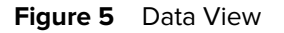

| 12 | 3RFID Deskto             | р     |        |                     |                           |            |            |              |                |     |                                | (( <b>o</b> )) 1 Reader Connected | 📑 k How to  | Videos 🕕 Holp w           | with Reading   |
|----|--------------------------|-------|--------|---------------------|---------------------------|------------|------------|--------------|----------------|-----|--------------------------------|-----------------------------------|-------------|---------------------------|----------------|
|    | Data View                |       |        |                     |                           |            |            |              |                | ۵ د | 11 TAUSS 2<br>Charts Tag Focus | 21 READS 7 READ<br>Clear Export   | •           | START<br>Running Time, 00 | T<br>.00.00.29 |
|    | ✓ Filters                |       |        |                     |                           |            |            |              |                |     |                                |                                   |             |                           |                |
| _  | EPC ID                   | Count | t RSSI | First Seen          | Last Seen                 |            |            |              |                |     |                                | I                                 |             | 1. 10.233.40.47           |                |
|    | 30304035A880C80000123442 | 20    | -26    | 9/1/2023 6:33:59 PM | 9/1/2023 6:33:59 PM       |            |            |              |                |     |                                |                                   | Arti        | Art2 Art3                 | Art.4          |
|    | 30304035A880C80000123448 | 20    | -26    | 9/1/2023 6:33:59 PM | 0/1/2023 6:33:59 PM       |            |            |              |                |     |                                |                                   | ((p))       | ) <b>((എ))</b> ((എ))      |                |
| 8  | 30304035A880C8000012344A | 24    | -35    | 9/1/2023 6.33:59 PM | 9/1/2023 6:33:59 PM       |            |            |              |                |     |                                |                                   | - 27        | 27 NACTIVE                | INACTIVE       |
|    | 30304035A880C80000123449 | 14    | -65    | 9/1/2023 6:33:59 PM | 9/1/2023 6:33:59 PM       |            |            |              |                |     |                                |                                   |             |                           |                |
|    | 30304035A880C80000123441 | 21    | -24    | 9/1/2023 6:33:59 PM | 9/1/2023 6:33:59 PM       |            |            |              |                |     |                                |                                   | Ares        | Arto                      |                |
|    | AAAA5555AAAA5555AAAA55!  | 31    | -71    | 9/1/2023 6:33:59 PM | 9/1/2023 6:33:59 PM       |            |            |              |                |     |                                |                                   | ((p)        | ((p))                     |                |
|    | 30304035A880C80000123443 | 21    | -31    | 9/1/2023 6:33:59 PM | 9/1/2023 6:33:59 PM       |            |            |              |                |     |                                |                                   | 27          | 27                        |                |
|    | 30304035A880C80000123447 | 16    | -69    | 9/1/2023 6:33:59 PM | 9/1/2023 6:33:59 PM       |            |            |              |                |     |                                |                                   |             |                           |                |
|    | 30304035A880C80000123445 | 15    | -35    | 9/1/2023 6.33:59 PM | 9/1/2023 6:33:59 PM       |            |            |              |                |     |                                |                                   | - 1 Antoneo | 0.010                     |                |
|    | 30304035A880C80000123444 | 24    | -38    | 9/1/2023 6:33:59 PM | 9/1/2023 6:33:59 PM       |            |            |              |                |     |                                |                                   | Antennas    | GHIO                      |                |
|    | 30304035A880C80000123446 | 15    | -55    | 9/1/2023 6:33:59 PM | 9/1/2023 6:33:59 PM       |            |            |              |                |     |                                |                                   |             |                           |                |
| L  |                          |       |        |                     |                           |            |            |              |                |     |                                |                                   |             |                           |                |
|    |                          |       |        |                     |                           |            |            |              |                |     |                                |                                   |             |                           |                |
|    |                          |       |        |                     |                           |            |            |              |                |     |                                |                                   |             |                           |                |
|    |                          |       |        |                     |                           |            |            |              |                |     |                                |                                   |             |                           |                |
|    |                          |       |        |                     |                           |            |            |              |                |     |                                |                                   |             |                           |                |
|    |                          |       |        |                     |                           |            |            |              |                |     |                                |                                   |             |                           |                |
|    |                          |       |        |                     |                           |            |            |              |                |     |                                |                                   |             |                           |                |
|    |                          |       |        |                     |                           |            |            |              |                |     |                                |                                   |             |                           |                |
|    |                          |       |        |                     |                           |            |            |              |                |     |                                |                                   |             |                           |                |
|    |                          |       |        |                     |                           |            |            |              |                |     |                                |                                   |             |                           |                |
|    | Reader                   | Tags  | Reads  | Read Fate           | फ्रेल Ant 2   फ्रिल Ant 3 | 949 Anta 1 | 19 Ani 5 🕸 | 9 Ani 6 - 44 | An17 (%)∮ An16 |     |                                |                                   |             |                           |                |

#### Table 1Tag Read Options

| Feature            | Description                                                                                                    |
|--------------------|----------------------------------------------------------------------------------------------------|
| Start an Inventory | Click <b>Start</b> to start reading tags.                                                                                                    |
| Highlight Tags     | Click the Gear Icon 🔹 to highlight tags based on the last time seen.                                                                                                    |
| Track Tags         | Click <b>Tag Focus</b> to enable the tracking of applicable tags such as Monza4, 5, and R6.                                                                                                    |
|                    | <b>NOTE:</b> Tag Focus prevents read redundancy by suppressing tags that have already been read. This capability prevents multiple reads of the same tags, allowing for more accurate reading of hard-to-read tags. |
| Export Tag Data    | Click <b>Export</b> to download the inventory data for offline viewing.                                                                                                    |
|                    | <ul> <li>Export Summary – download a snapshot of all the tag reads on the Read<br/>screen.</li> </ul>                                                                                                    |
|                    | Export History – download the timeline data for tag reads.                                                                                                    |
| View Tag Details   | Click the spreadsheet icon. 🎹 to view tag details such as Tag ID and User Memory data.                                                                                                    |

#### Table 1 Tag Read Options (Continued)

| Feature               | Description                                                                                                    |
|-----------------------|----------------------------------------------------------------------------------------------------|
| View Performance Data | Click <b>Charts</b> Charts to view tag performance data. Use Pie Charts to visualize a distribution of tag reads across enabled devices. |

#### Figure 6 Data View - FXP20

| 颜. 12            | 23RFID Desktop              |            |         |                     |               |           |           |           |           |           | ( <u>())</u> | 1 Reader C          | onnected        | How to Videos | <ol> <li>Help with Reading</li> </ol> | ⊐ X     |
|------------------|-----------------------------|------------|---------|---------------------|---------------|-----------|-----------|-----------|-----------|-----------|--------------|---------------------|-----------------|---------------|---------------------------------------|---------|
| ((O))<br>Connect | Data View                   |            |         |                     |               |           |           | [         | 4<br>¢⊘¤  | TAGS 6    | 37 REAL      | os 14(<br>ar Export | C READS/<br>SEC | Rur           | START                                 |         |
| )e               | ✓ Filters                   |            |         |                     |               |           |           |           |           |           |              |                     |                 |               |                                       |         |
| Read             | EPC ID                      | Coun       | RSSI    | First Seen          | Last Seen     |           |           |           |           |           |              |                     |                 | 1. USB        | Serial Device (COM9)                  | $\odot$ |
|                  | E280111122223333444455555   | 143        | -21     | 4/7/2025 7:07:10 PM | 4/7/2025 7:07 | 20 PM     |           |           |           |           |              |                     | DRUD            | Ant 1         |                                       |         |
|                  | BEDD11112222333378978888    | 244        | -23     | 4/7/2025 7:07:16 PM | 4/7/2025 7:07 | 20 PM     |           |           |           |           |              |                     |                 | ((p))         |                                       |         |
| Configure        | E28069950000500F97D21234    | 127        | -55     | 4/7/2025 7:07:16 PM | 4/7/2025 7:07 | 20 PM     |           |           |           |           |              |                     |                 |               |                                       |         |
|                  | EEEEEEE2222279899665468     | 123        | -21     | 4/7/2025 7:07:16 PM | 4/7/2025 7:07 | 20 PM     |           |           |           |           |              |                     |                 |               |                                       |         |
| $\mathbf{v}$     |                             |            |         |                     |               |           |           |           |           |           |              |                     |                 |               |                                       |         |
| Firmware         |                             |            |         |                     |               |           |           |           |           |           |              |                     |                 | Antennas      |                                       |         |
|                  |                             |            |         |                     |               |           |           |           |           |           |              |                     |                 |               |                                       |         |
|                  |                             |            |         |                     |               |           |           |           |           |           |              |                     |                 |               |                                       |         |
|                  |                             |            |         |                     |               |           |           |           |           |           |              |                     |                 |               |                                       |         |
|                  |                             |            |         |                     |               |           |           |           |           |           |              |                     |                 |               |                                       |         |
|                  |                             |            |         |                     |               |           |           |           |           |           |              |                     |                 |               |                                       |         |
|                  |                             |            |         |                     |               |           |           |           |           |           |              |                     |                 |               |                                       |         |
|                  |                             |            |         |                     |               |           |           |           |           |           |              |                     |                 |               |                                       |         |
|                  |                             |            |         |                     |               |           |           |           |           |           |              |                     |                 |               |                                       |         |
|                  |                             |            |         |                     |               |           |           |           |           |           |              |                     |                 |               |                                       |         |
|                  |                             |            |         |                     |               |           |           |           |           |           |              |                     |                 |               |                                       |         |
|                  |                             |            |         |                     |               |           |           |           |           |           |              |                     |                 |               |                                       |         |
|                  |                             |            |         |                     |               |           |           |           |           |           |              |                     |                 |               |                                       |         |
|                  |                             |            |         |                     |               |           |           |           |           |           |              |                     |                 |               |                                       |         |
|                  |                             |            |         |                     |               |           |           |           |           |           |              |                     |                 |               |                                       |         |
|                  |                             |            |         |                     |               |           |           |           |           |           |              |                     |                 |               |                                       |         |
|                  | Reader                      | Tags Reads | Read Ra | te 🕼 Ant 1 🕼 Ant    | 2 (4) Ant 3   | (4) Ant 4 | (w) Ant 5 | (w) Ant 6 | (4) Ant 7 | (4) Ant 8 |              |                     |                 |               |                                       |         |
| About            | 1. USB Serial Device (COM9) | 4 637      | 154     | 637                 |               |           |           |           |           |           |              |                     |                 |               |                                       |         |

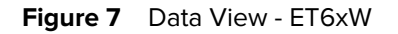

| No. 12       |                             | <b>`</b> |                |              |                    |                          |                   | - • X                               |
|--------------|-----------------------------|----------|----------------|--------------|--------------------|--------------------------|-------------------|-------------------------------------|
| 12           | Shrid Deskio                | )        |                |              |                    | (( <b>Q</b> )) 1 F       | Reader Connected  | How to Videos (i) Help with Reading |
| <u>((Q))</u> | Data View                   |          |                |              | 3                  | TAGS 229 READ            | os 23 READS/      | START                               |
| Connect      |                             |          |                |              | 🗱 🥠 Char           | ts Tag Focus Clear       | Export -          | Running Time: 00:00:00:09           |
| <b>)</b> @   | Filters                     |          |                |              |                    |                          |                   |                                     |
| Read         | EPC ID                      |          | C              | ount RSSI    | First Seen         | Last Seen                |                   |                                     |
| -            | EEEEEEE2222279899665468     |          | 8              | -25          | 4/7/2025 6:36:43 F | PM 4/7/2025 6:37:05 PM   | I                 | Ant 1 Read Profiles                 |
| - <b>4</b>   | BEDD11112222333378978888    |          | 8              | 3 -30        | 4/7/2025 6:36:55 F | PM 4/7/2025 6:37:04 PM   | 1                 | ((())                               |
| Configure    | E280111122223333444455555   |          | 6              | -47          | 4/7/2025 6:36:55 F | PM 4/7/2025 6:37:04 PM   |                   | 20 Cycle Count User Defined         |
| Firmware     |                             |          |                |              |                    |                          |                   | Antennas                            |
|              |                             |          |                |              |                    |                          |                   |                                     |
|              |                             |          |                |              |                    |                          |                   |                                     |
|              |                             |          |                |              |                    |                          |                   |                                     |
|              |                             |          |                |              |                    |                          |                   |                                     |
|              |                             |          |                |              |                    |                          |                   |                                     |
|              |                             |          |                |              |                    |                          |                   |                                     |
|              |                             |          |                |              |                    |                          |                   |                                     |
|              |                             |          |                |              |                    |                          |                   |                                     |
|              | Reader                      | Tags R   | eads Read Rate | (%) Ant 1 (% | 🖤 Ant 2 🛯 🖤 Ant 3  | මා) Ant 4 (ඉා) Ant 5 (ඉා | ) Ant 6 (4) Ant 7 |                                     |
|              | 1. USB Serial Device (COM6) | 3 2      | 29 23          | 229          |                    |                          |                   |                                     |
| About        | •                           |          |                | "            |                    |                          | •                 |                                     |
|              |                             |          |                |              | _                  | _                        |                   | ∰ ∩\\ <b>∳</b> \\ 6:37 PM •         |

The following are the Read profile options for ET6xW:

- Fastest Read This profile prioritizes the rapid reading of tags within a shorter range, maximizing the
  number of tags processed in minimal time. It is ideal for scenarios where speed is more critical than
  range.
- **Optimal Battery** This profile prioritizes battery longevity, ensuring the device operates efficiently for extended periods. It is ideal for scenarios where battery conservation is crucial.
- Max Range This profile is designed to read tags from the longest possible distance, focusing on speed and range. It is perfect for applications where detecting tags over a wide area is necessary.
- Balanced Performance This profile compromises performance and battery life, providing a moderate level of both. It is suitable for general use where neither extreme performance nor maximum battery life is required.
- **Cycle Count** This profile focuses on identifying as many unique tags as possible, emphasizing diversity in tag detection. It is used when the goal is to ensure comprehensive tag coverage.
- User Defined This profile allows customization based on specific user requirements, offering flexibility to meet unique operational needs where predefined profiles do not fit.

The power management features for ET6xW:

- If the battery is at 6% or below, the device won't connect while charging, ensuring safety and preserving device health.
- The duty cycle is optimized across all profiles to manage power use efficiently, extending battery life.
- The device enters sleep mode if no radio operations are executed for 20 seconds, conserving power.

### **Filtering Tags**

Filter tags based on an Asset Tags List (ATL) or by reader in Data View. Use Data View to filter by EPC pattern, RSSI value, or Last Time Seen.

1. Click Filters to select the following filter options.

#### Figure 8 Data View

| 颜. 12        | 23RFID Desktop                                |                 |                             | ((♥)) 2 Readers Connected          | How to Videos i Help with Reading                                             |
|--------------|-----------------------------------------------|-----------------|-----------------------------|------------------------------------|-------------------------------------------------------------------------------|
| <u>((Q))</u> | Data View                                     |                 | 0                           | AGS <b>O</b> READS <b>O</b> READS/ | START                                                                         |
| Connect      |                                               |                 | Charts Tag Foo              | us Clear Export 👻                  | Running Time: 00:00:00:00                                                     |
| ))<br>Read   | Filters     Apply Asset Tag List Select a fil | e 🔹 Show D      | ata From All Readers 🔹      | Ŷ                                  | I. ATR7000F30F0B.008ASD.Z<br>EBRALAN                                          |
| Configure    | EPC ID Count R                                | SSI First Seen  | Last Seen                   | 101                                | (( <b>()</b> ))<br><u>36</u>                                                  |
| Firmware     |                                               |                 |                             |                                    | 2. FX7500F1122C.008ASD.ZE     BRA.LAN     Ant 1     Ant 2     Ant 3     Ant 4 |
|              | ATP Reader                                    | Tags Reads Re   | ad Rate 400 401 402 403 404 | 405 406 407 408 409 410            |                                                                               |
|              | ATR7000F30F0B.008ASD.ZEBRA.LAN                | 0 0 0           |                             |                                    |                                                                               |
|              | < [                                           | · · · · · · · · | Antennas GPIO               |                                    |                                                                               |
|              | Reader                                        | Tags Reads      | Read Rate 🕼 Ant 1 🕼 Ant 2   | 2 (10)) Ant 3 (10)) Ant 4 (10)) A  |                                                                               |
|              | 1. FX7500F1122C.008ASD.ZEBRA.LAN              | 0 0             | 0 0 0                       |                                    |                                                                               |
| About        | < [                                           |                 |                             | •                                  |                                                                               |

- 2. Click Select a File to filter tags based on an ATL file.
- 3. Click All Readers to filter by reader.
- **4.** Click the cylinder icon  $\mathbb{T}$  to filter tag data at the application level by:
  - a) EPC Pattern specify whether the filtered EPC data will include/exclude the filter string.
  - b) RSSI Value filter tags that have RSSI value greater than the RSSI filter specified only.
  - c) Time Last Seen filter tags that were last seen in the time duration specified only.

## **Editing Tag Details**

Access and locate tags based on EPC ID.

**1.** Select the row and click the Tag Details icon  $\blacksquare$  to edit tag details.

| <b>美</b> 。1:              | 23RFID Desktop                                                                                                    | ( <b>O</b> ) 1 Reader Connected | How to Videos   Help with Reading                                                                                                    |
|---------------------------|----------------------------------------------------------------------------------------------------|---------------------------------|----------------------------------------------------------------------------------------------------|
| (( <b>Q</b> ))<br>Connect | Data View 7                                                                                                    | TAGE 1,185 READS 308 READS      | START<br>Running Time: 00:00:00:03                                                                                                    |
| I) Configure              | Pilters           EPC ID         Count RSS         First Seen         Lait Seen           S00333200000000000000000000000000000000 |                                 | 1. IFCD40 CAM Device1       Image: Comparison of the comparison of the compariso |
| About                     | 1. USB Serial Device (COM20) 7 1185 308 1185                                                                                      |                                 |                                                                                                    |

2. Next, click the Tag Locate tab to start locating tags based on the EPC ID.

| Edit Tag D | etails                                                    |            |             |                                        |         |     |                   |      | X     |  |  |
|------------|-----------------------------------------------------------|------------|-------------|----------------------------------------|---------|-----|-------------------|------|-------|--|--|
| Access Op  | perations                                                 | Tag Locate |             |                                        |         |     |                   |      |       |  |  |
|            |                                                           |            |             |                                        |         |     |                   |      |       |  |  |
| EPC:       | 00                                                        | 00         | 00          |                                        | 303600C | C41 | 16B02AD9CE19439   | •    | WRITE |  |  |
|            | CRC                                                       | PC         | PASSWO      | RD                                     | 96 bits |     |                   |      |       |  |  |
| TID:       | TID: E2 -00 -38 -11-60-00-64-11-01-C4-B1-B7-01-02-00-00-1 |            |             |                                        |         |     |                   |      |       |  |  |
| 468 bits   |                                                           |            |             |                                        |         |     |                   |      |       |  |  |
| HOED       | 0                                                         | 00         |             |                                        |         |     | ~~ ~~ ~~ ~~ ~~ ~~ |      | WRITE |  |  |
| USER.      | U                                                         | 00         |             | 00-00-00-00-00-00-00-00-00-00-00-00-00 |         |     |                   |      | mare  |  |  |
|            | WORD OFF                                                  | SET PASSW  | VORD        |                                        |         |     | Showing 188       | bits |       |  |  |
|            | 00                                                        |            | Kill        | Kill Password Mer •                    |         |     | READ WRITE        | •    | LOCK  |  |  |
|            | PASSWOR                                                   | D          | MEN         | MEMORY BANK LOCK PRIVILEG              |         |     | LOCK PRIVILEGE    |      |       |  |  |
|            | 00                                                        |            |             |                                        |         |     |                   |      | KILL  |  |  |
|            | PASSWOR                                                   | D          |             |                                        |         |     |                   |      |       |  |  |
|            |                                                           |            |             |                                        |         |     |                   |      |       |  |  |
| RE/        | ND R                                                      | ead EPC wa | is successf | ful.                                   |         |     |                   | HEX  | ASCII |  |  |

## **Online Reader Configuration**

Configure the reader using the 123RFID Desktop configuration wizard or load a saved configuration onto the reader.

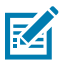

**NOTE:** Reader configurations differ depending on the reader type. Depending on the selected reader types, only the supported configuration tabs will be shown.

Click **Edit Configuration on Reader** to edit the reader's settings and use the configuration tool to do the following:

- Assign names to the reader and the connected antennas.
- Set reader settings or reset them to factory defaults.
- Change the reader's region configuration.
- Edit the antenna settings, including beam, power, RF modes, and dwell time.
- Configure when triggering starts and stops on the reader.
- Create rules for GPO accessories on when to trigger inventory and output results.
- Configure pre-filters for handheld readers.
- Configure advanced reader settings such as antenna singulation and state aware.
- Manage licenses on fixed readers.
- Edit communication settings based on Ethernet, Bluetooth, Wi-Fi, and Serial Port requirements.
- Configure reader applications for fixed readers.
- Export or import certificates for handheld readers.
- Modify prefix or suffix data for handheld readers.
- Configure symbology settings for handheld readers.
- Save or print configurations to a file.
- Deploy the configuration file to a new device.

Click **Load a Saved Config File to a Reader** to load a saved configuration file to another connected reader from the PC.

#### **Operating Mode Configuration**

Use Operating Mode to configure a tag's antenna, trigger, communication settings, and applications.

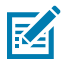

**NOTE:** This feature is available for the FXR90 and fixed IoTC readers only.

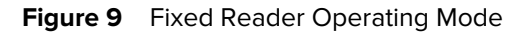

| <b>(徳)</b> 1                    | 23RFID Des | ktop                                                                                                    |
|---------------------------------|------------|----------------------------------------------------------------------------------------------------|
| ((O))<br>Connect<br>)))<br>Read | ← BACK     | What do you want to do?<br>Please select an action from below to continue.<br>Load a "Saved Config" File to Reader                                                                                                    |
| Configure                       | 1          | Edit Reader Specific Configuration                                                                                                    |
| Firmware                        |            | Select a inventory mode, environment, other appropriate settings and click next Next   Mode: Simple Conveyor Inventory Portal Custom Environment: High Interference Low Interference Very High Interference (DRM) Auto Detect Demo Tag ID Filter Operation: Disable Match: prefx Value: Tag reporting Type: Periodic all antennas Seconds RSSI Filter Ourration: Oscillation all antennas Celtular band filter Pre-selection |

The following settings are available to configure:

- Mode configure tag reporting protocol for different use cases. The options are
  - Simple report all unique read tags.
  - **Inventory** report all unique read tags in a given time interval, default 1 second.
  - **Portal** report all unique read tags after the GPI start trigger.
  - **Conveyer** report all unique read tags for each antenna.
  - **Custom** report tag reads as defined by the user.

- Environment specify the amount of RFID interference in a given environment.
  - High Interference (Default) operating in the presence of multi or dense readers.
  - Low Interference operating in the presence of another reader, causing interference for a short time.
  - **Very High Interface** the number of readers in the environment is greater than the number of available channels, or multiple readers operating in close proximity.
  - Auto Detect use the application to access the environment and adjust.
  - **Demo** demonstrate maximum reader performance in environments where there are no other readers.
- Tag ID Filter filter tag reporting by ID defined by the user.
  - **Operation** set the operation for the filter: include, exclude, or disable.
  - Match match tag ID using prefixes, suffixes, or regex.
- Tag Reporting set tag reporting to continuous, periodic (all antennas), or periodic (per antenna).
- Cellular Band Filter provide noise cancellation for external non-RFID interference.

#### **General Settings**

General settings include batch mode, host type, HID keyboard, tag reporting, charging through the terminal (RFID40 and RFID90 UHF RFID handheld readers only), and timeout.

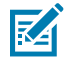

**NOTE:** Configurable settings may differ depending on the type of handheld reader in use.

#### Figure 10 Handheld Reader General Settings

| <b>徳</b> 1                   | 23RFID Des      | sktop                                                                                     |                                                                                                    |
|------------------------------|-----------------|-------------------------------------------------------------------------------------------|----------------------------------------------------------------------------------------------------|
| (O)<br>Connect<br>))<br>Read | ← BACK          | General<br>Set Bluetooth and other general setti<br>General Setting<br>RFID Beeper Volume | ogs.<br>● High beep ◯ Medium beep ◯ Low beep ◯ Quite beep                                                                                                    |
| Scan                         | Name<br>General | Uynamic Power<br>Unique Tags                                                              | Enable     Disable     Report Unique Tags                                                                                                    |
| \$                           | Region          | Off mode timeout                                                                          | 1800 x1s                                                                                                    |
|                              | Antenna         | USB Host Type                                                                             | SSI over CDC v Switch                                                                                                    |
| Firmware                     | Pre-Filter      | Bluetooth Host Type                                                                       | SPP and Mfi Combo v Switch                                                                                                    |
|                              | Advanced        | Same Tag Reporting timeout<br>In HID Mode                                                 | 21 x1s                                                                                                    |
|                              | Communication   | Bluetooth Batch Mode                                                                      | AUTO ~                                                                                                    |
|                              | Modify Data     | USB Batch mode                                                                            | DISABLE +                                                                                                    |
|                              | Scanner Config  | eConnex Terminal Charge                                                                   | ENABLE ~                                                                                                    |
|                              | Save Config     | Key Remapping                                                                             | Upper Trigger Lower Trigger RFID  Sled Scanner                                                                                                    |
|                              |                 | iOS HID Virtual Keyboard                                                                  | DISABLE ~                                                                                                    |
|                              |                 | NTP Server Setting                                                                        | Primary server name       Secondary server name       Server Clock         time.google.com       time.apple.com       15.07.2024 is       09 : 00 : 56 PM \$         Set |

- **Dynamic Power** enable or disable the optimization of RFID reader power consumption.
- **Unique Tag** enable or disable reporting unique tags.
- **Off-Mode Timeout** set the timeout duration.
- USB Host Mode Switch switch the USB host modes between HID keyboard mode and SSI over CDC mode.
- Bluetooth Host Mode Switch switch the Bluetooth Host Mode between HID Keyboard Mode and Mfi.
- Same Tag Reporting Timeout in HID Mode set the same Tag Reporting timeout in HID mode.
- Bluetooth Batch Mode set auto/enable/disable for Bluetooth Batch Mode.

- USB Batch Mode set enable/disable for USB Batch Mode.
- eConnex Terminal Charge set enable/disable for eConnex Terminal Charge.
- Key Remapping remap the upper and lower triggers to RFID, Sled Scanner, Terminal Scanner, Scan Notification, or No Action. Select the desired functionality under the upper and lower triggers separately.
- IOS HID Virtual Keyboard set enable/disable for IOS HID Virtual Keyboard.

Bluetooth settings include:

- Bluetooth Discovery set enable/disable for Bluetooth discovery.
- **Discoverable Timeout** enable Bluetooth discovery above to set the Discoverable timeout value.
- Reconnect Attempts set Reconnect Attempts value.
- Beep on Reconnect set enable/disable Beep on Reconnect.
- **Reconnect to the Bluetooth Host** set the Bluetooth host to Never Attempt Reconnect, Attempt Reconnect on Data, and Attempt Reconnect Immediately.
- NTP Server Setting set the primary and secondary NTP server name clock settings.

#### **Region Configuration for Online Devices**

Configure the appropriate settings based on the region where the reader is used.

Due to differing frequency requirements, there are several versions of the hardware.

The software limits the list of choices presented to those compatible with the hardware in use. Note that if only one option is compatible with the hardware, that option is selected automatically.

The following are the definitions of different fields that can be set:

• **Region of Operation** - choose the region for the country of operation. Select from the drop-down list that presents the regions that have given regulatory approval to be used with the current board.

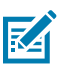

**NOTE:** Region of operation configuration is applicable to worldwide readers only.

- **Communication Standard** choose the communication standard from the list of standards supported by the chosen region. If a region supports only one standard the same is chosen automatically.
- **Frequency Hopping** turn on the frequency hopping option. This option is displayed only if the chosen region of operation supports this.
- **Selected Channels** select a subset of channels to operate upon (from the list of supported channels). This option is displayed only if the chosen region of operation supports this.

After applying region configurations, click **Set** to save the changes to the reader, and then select the **I understand** checkbox to confirm

#### **Antenna Configuration**

Configure Antenna Port settings for RFID sleds and fixed readers using 123RFID Desktop. The number of antennas is dependent upon reader type.

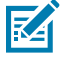

**NOTE:** Antenna configurations differ depending on the reader type. Depending on the selected reader types, only the supported configuration tabs will be shown.

Configurable antenna settings for RFD40 and RFD90 RFID sleds include:

- Name and Color
- Power (dBm)
- RF Mode

Figure 11 RFD90 Antenna Settings

| <b>美</b> 。1:                                | 23RFID Des                                                                                                    | sktop                                                                                                    | (O) 1 Reader Connected | How to Videos | Help with Configuration                                |
|---------------------------------------------|----------------------------------------------------------------------------------------------------|----------------------------------------------------------------------------------------------------|------------------------|---------------|--------------------------------------------------------|
| Connect<br>Connect<br>Configure<br>Firmware | 23RFID Des<br>C BACK<br>Eriendly-Name<br>General<br>Region<br>Antenna<br>Trigger<br>Pre-Filter<br>Advanced<br>Modify Data<br>Scaner Config<br>Save Config | Sktop<br>Antenna Port Settings<br>Power and RF modes take effect instant<br>Color<br>Power(dBin)<br>RF Modes |                        | How to Videos | Help with Configuration     Help with Antenna Settings |
| About                                       |                                                                                                    | PREV NEXT                                                                                                    |                        |               | <br>                                                   |

**NOTE:** Power and RF Mode changes are applied to the device instantly.

Configurable antenna settings for FX7500 fixed reader settings include:

- Name and Color
- Enable/Disable
- Power (dBm)
- RF Mode

M

• Dwell Time

#### Figure 12 FX75000 Antenna Settings

| <b>淡</b> • 1:    | 23RFID Des                            | ktop                        |                    | (() 1 Reader Con   | inected [] How to Videos | Help with Configuration |                                   |
|------------------|---------------------------------------|-----------------------------|--------------------|--------------------|--------------------------|-------------------------|-----------------------------------|
| ((O))<br>Connect | ← BACK                                | Antenna P<br>Power and RF m | Port Settings      | ly.                |                          |                         | ) Help with Antenna Port Settings |
| Read             | FX7500F1122C.0<br>08ASD.ZEBRA.LA<br>N | Name and<br>Color           | Antenna 1          | Antenna 2          | Antenna 3                | Antenna 4               | Í                                 |
| Configure        | Name                                  | Enable /<br>Disable         | Select for Reads   | Select for Reads   | Select for Reads         | Select for Reads        |                                   |
| Firmware         | Region                                | RF Modes                    | 30<br>Maximum Da 👻 | 30<br>Maximum Da 👻 | 30<br>Maximum Da 👻       | Maximum Da              |                                   |
|                  | GPO                                   | Dwell Time                  | N_Millisecs        | N_Millisecs        | N_Millisecs              | N_Millisecs             |                                   |
|                  | Communication                         |                             | 400                | 900                | 400                      | 400<br>Supp             |                                   |
| About            | Δnnlinatione                          | PREV                        | NEXT               | Sync               | Sync                     | Sync                    | •                                 |

Configurable antenna settings for FXR90 fixed reader settings include:

- Name and Color
- Enable/Disable
- Power (dBm)
- Dwell Time

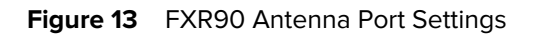

| <b>美</b> . 12    | 23RFID Des   | sktop                       |                      |                  |                  |                  |                      |                  |
|------------------|--------------|-----------------------------|----------------------|------------------|------------------|------------------|----------------------|------------------|
| ((O))<br>Connect | ← BACK       | Antenna P<br>Power and RF m | ort Settings         | tty.             |                  |                  |                      |                  |
| n) 🖭<br>Read     | 10.233.46.47 | Name and<br>Color           | Antenna 1 🗸          | Antenna 2        | Antenna 3 🗸      | Antenna 4 🔽      | Antenna 5 🔽          | Antenna 6        |
| Configure        | Antenna      | Enable /<br>Disable         | Select for Reads     | Select for Reads | Select for Reads | Select for Reads | V Select for Reads   | Select for Reads |
| ¥                | Advanced     | Power(dBm)                  | 27                   | 27               | 27               | 27               | 27                   | 27               |
| Firmware         |              | Dwell Time                  | N_Millisecs V<br>100 | N_Millisecs V    | N_Millisecs V    | N_Millisecs V    | N_Millisecs V<br>100 | N_Millisecs      |
|                  |              |                             | Sync                 | Sync             | Sync             | Sync             | Sync                 | Sync             |

Configurable ATR7000 advanced array reader settings include:

- Beam Settings
- Power (dBm)
- RF Modes
- Dwell Time

#### Figure 14 ATR7000 Antenna Settings

| . 12                      | 23RFID Des                             | sktop                          |                                        | (( <b>O</b> )) 1 Reader Connected | How to Videos | Help with Configuration           |
|---------------------------|----------------------------------------|--------------------------------|----------------------------------------|-----------------------------------|---------------|-----------------------------------|
| (( <b>O</b> ))<br>Connect | ← BACK                                 | Antenna S<br>Power and RF m    | ettings<br>odes take effect instantly. |                                   |               | ) Help with Antenna Port Settings |
| ))@<br>Read               | ATR7000F30F0B.<br>008ASD_ZEBRA_L<br>AN | Beam<br>Settings<br>Power(dBm) | 400-413                                |                                   |               |                                   |
| Configure                 | Name<br>Region                         | RF Modes                       | Default -Auto                          |                                   |               | E                                 |
| Firmware                  | Antenna<br>Trigger<br>GPO              | Dwell Time                     | N_Millisecs                            |                                   |               |                                   |
|                           | Advanced<br>Communication              |                                |                                        |                                   |               |                                   |
| About                     | Applications<br>Save Config            | PREV                           | NEXT                                   |                                   |               | •                                 |

#### Figure 15 FXP20 Antenna Settings

| - 👯 1                                         | 23RFID Des | sktop                                                                      |                                               |  | (( <b>Q</b> )) 1 Reader Connected | How to Videos | Help with Configuration         |
|-----------------------------------------------|------------|----------------------------------------------------------------------------|-----------------------------------------------|--|-----------------------------------|---------------|---------------------------------|
| ((Q))<br>Connect<br>)) @<br>Read<br>Configure | ← BACK     | Antenna R<br>Power and RF n<br>Name and<br>Color<br>Power(dBm)<br>RF Modes | Port Settings<br>modes take effect instantly. |  |                                   |               | Help with Antenna Port Settings |
| About                                         |            | PREV                                                                       | NEXT                                          |  |                                   |               |                                 |

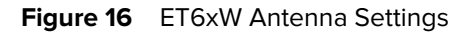

| . ● 12                                                 | 23RFID Des                                                                                                    | ktop                                                                       |                                                                                     |      | (() 1 Reader Connected | How to Videos | Help with Configuration         |
|--------------------------------------------------------|----------------------------------------------------------------------------------------------------|----------------------------------------------------------------------------|-------------------------------------------------------------------------------------|------|------------------------|---------------|---------------------------------|
| (O)<br>Connect<br>))@<br>Read<br>Configure<br>Firmware | ← BACK<br>USB Serial Device<br>USB Serial Device<br>Name<br>Region<br>Antenna<br>Trigger<br>Pre-Filter<br>Advanced<br>Save Config | Antenna P<br>Power and RF m<br>Name and<br>Color<br>Power(dBm)<br>RF Modes | ort Settings<br>Dedes take effect instantly.<br>Antenna 1 2<br>20<br>Mode 0: M4/( v |      |                        |               | Help with Antenna Port Settings |
| About                                                  |                                                                                                    | PREV                                                                       | NEXT                                                                                |      |                        |               |                                 |
| 5 items                                                |                                                                                                    |                                                                            |                                                                                     | <br> |                        |               |                                 |

## **Trigger Configuration**

Configure start and stopping conditions for reading tags and identify tag reporting parameters.

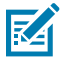

**NOTE:** Trigger configurations differ depending on the reader type. Depending on the selected reader types, only the supported configuration tabs will be shown.

#### Figure 17 Fixed Reader Trigger Settings

| <b>美</b> 。1:              | 23RFID Desl                           | ktop (() 1 Reader Connected How to Videos                                                                                                    | Help with Configuration    |
|---------------------------|---------------------------------------|----------------------------------------------------------------------------------------------------|----------------------------|
| (( <b>Q</b> ))<br>Connect | ← BACK                                | Trigger Settings<br>Set what starts and stops a read session.                                                                                          | Help with Trigger Settings |
| ))<br>Read                | FX7500F1122C.0<br>08ASD.ZEBRA.LA<br>N | Start reading options - Pressing of Start button, change of general purpose input (GPI) state from LO to HI or HI to LO.         Start Reading         |                            |
| Configure                 | Name                                  | Stop reading options - Pressing Stop button, change of general purpose input (GPI) state from LO to HI or HI to LO. Stop Reading  When STOP is pressed |                            |
| Firmware                  | Antenna                               | <ul> <li>After tag reads</li> <li>After ms</li> <li>After inventory rounds</li> </ul>                                                                  | E                          |
|                           | GPO<br>Advanced                       | Other trigger options:                                                                                                    |                            |
|                           | Communication                         | Report Tag<br>Data     Report after     1     tags       Report after each tag being read for     0     sec                                            |                            |
| About                     | Δnnlications                          | Autonomous Active PREV NEXT                                                                                                    | ×                          |

Specify the start condition for a read:

- When Start is clicked from the Read panel.
- When **Start** is clicked, and then the GPI trigger of the device is pressed or released.
- When **Start** is clicked, and the input duration has passed.
- When the GPI trigger of the handheld device is pressed or released.

Specify a stopping condition for a read:

- When **Stop** is clicked from the **Read** panel.
- After a specified number of total tag reads.
- After a specified time (ms) has elapsed after tag reading was initiated.
- After a specified number of inventory rounds. An inventory round consists of reading a tag on each selected antenna port.
- After the GPI trigger of the device is released.

Configure Report Tag Data to occur after a specified number of tag reads or after each tag is read for a specified number of seconds.

When in Autonomous Mode, reports are sent only when a tag is seen for the first time. This setting is helpful in reducing the tag data network traffic by not reporting duplicated tag data. Configurable settings include:

• Never - reports no tag data.

- Immediate reports data for a new tag immediately.
- Moderated reports data for a new tag only after the specified moderation time (ms) and that tag was seen for the moderation duration.

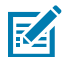

**NOTE:** Report tag data and Autonomous Mode are only available for FX7500 fixed readers.

#### Figure 18 FXP20 Trigger Settings

| <b>美</b> 市。12                                 | 23RFID Des | ktop                                                                                                    | (()) 1 Reader Connected | How to Videos | Help with Configuration    |
|-----------------------------------------------|------------|----------------------------------------------------------------------------------------------------|-------------------------|---------------|----------------------------|
| Connect<br>Configure<br>Configure<br>Firmware | ← BACK     | Justic Strate   Justic Strate   Justic Strate |                         |               | Help with Trigger Settings |
| About                                         |            | PREV NEXT                                                                                                    |                         |               |                            |

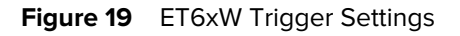

| <b>美</b> . 1:                                         | 23RFID Des                                                                                                    | ktop                                                                                                    |                                                                                                    | (( <b>()</b> ) 1 Reader Connected | How to Videos | Help with Configuration               |
|-------------------------------------------------------|----------------------------------------------------------------------------------------------------|----------------------------------------------------------------------------------------------------|----------------------------------------------------------------------------------------------------|-----------------------------------|---------------|---------------------------------------|
| (O)<br>Connect<br>))<br>Read<br>Configure<br>Firmware | ← BACK<br>USB Serial Device<br>(COM6)<br>Name<br>Region<br>Antenna<br>Trigger<br>Pre-Filter<br>Advanced<br>Save Config | Trigger Setti<br>Set what starts and<br>Start reading optio<br>Start Reading<br>Stop reading optio<br>Stop Reading | hgs<br>stops a read session.<br>■ Pressing of Start button and handheld button.<br>■ When START is pressed<br>■ When Handheld Trigger Pressed ▼<br>■ After tag reads<br>■ After ms<br>■ After ms<br>■ After inventory rounds<br>■ When Handheld Trigger Released ▼ |                                   |               | Help with Trigger Settings            |
| About                                                 |                                                                                                    | PREV                                                                                                    | NEXT                                                                                                    |                                   |               |                                       |
| 5 items                                               |                                                                                                    |                                                                                                    |                                                                                                    | -                                 |               | ـــــــــــــــــــــــــــــــــــــ |

## **GPO Programming**

Select events to start and stop triggering the GPO accessory connected to the reader.

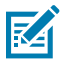

**NOTE:** This feature is available for fixed readers only.

#### Figure 20 Fixed Reader GPO Programming

| <b>()</b> , 1          | 23RFID Des   | ktop (() 1 Reader Connected How to Videos                                                                                                    | Help with Configuration   |
|------------------------|--------------|----------------------------------------------------------------------------------------------------|---------------------------|
| Configure<br>Configure | ← BACK       | Best events that trigger (start/stop) the GPO accessory connected to the reader.     Reset   CPO   CPO   CPO Reset Duration   Cutput   Events   When select action occurs, trigger GPO pot of or an off state concutor. No event actions currently configured. | Help with Programming GPO |
| About                  | Δnnlicatione | PREV NEXT                                                                                                    |                           |

#### **Configuring Pre-Filters**

Use pre-filters to identify tags to compare for tag filtering and determine where tag data is stored.

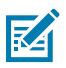

**NOTE:** This feature is available for handheld readers only.

Pre-filtering options include:

- Enable Filter enable or disable tag pattern pre-options based on standard RFID protocol.
- **Tag Pattern** specify the hexadecimal character pattern to compare for tag filtering. Pattern matching is based on the Offset value with a maximum of 64-byte hexadecimal characters.
- **Target** indicate which flag shall be affected when pre-filter is applied from the following: SESSION S0, SESSION S1, SESSION S2, SESSION S3, SL FLAG.
- Memory Bank specify the memory bank to apply the filter as EPC, TID, or User memory.
- Action indicate whether matching tags assert or de-assert SL (Selected Flag) or set their inventoried flag to A or to B.

| ۹. 1:                                                                                                    | 23RFID Des                                                                                                    | ktop                                                                                                    |                                                                                    |                                                                                   |       | (O) 1 Reader Connecto                                                           | I 📑 How to Videos  | - O X                                                    |
|----------------------------------------------------------------------------------------------------|----------------------------------------------------------------------------------------------------|----------------------------------------------------------------------------------------------------|------------------------------------------------------------------------------------|-----------------------------------------------------------------------------------|-------|---------------------------------------------------------------------------------|--------------------|----------------------------------------------------------|
| <pre>     total     total</pre> | EXAMPLE DES<br>EACK<br>EACK<br>EACK<br>Frendy-Name<br>Frendy-Name<br>Constal<br>Region<br>Asterna<br>Tinger<br>Pis-Filter<br>Advanced<br>Modity Data | Ktop<br>Pre-filters :<br>Configue pre-the<br>Enable Filter<br>Tag Pattern<br>Tarpet<br>Memory Bank<br>Action<br>Offset(works) | Settings<br>r settings<br>2 Fitter 1<br>SESSION_50<br>EPC<br>NV_A_NOT_INV_J =<br>0 | Filter 2           SESSION_50           EPC           NNV_A_NOT_NNV_J           0 | EPC C | Filter 4           BESSION_50           EPC           RW_A_NOT_NW_1           0 | d 📑 Here to Videos | Help with Condguration     Help with Pre-Filter Settings |
| About                                                                                                    | Scamer Config<br>Save Config                                                                                                    | PREV                                                                                                    | NDT                                                                                |                                                                                   |       |                                                                                 |                    |                                                          |

## **Configuring Advanced Reader Parameters**

Set all the advanced reader parameters, including setting antenna cable compensation values.

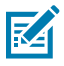

**NOTE:** Advanced configurations differ depending on the reader type. Depending on the selected reader types, only the supported configuration tabs will be shown.

#### Figure 21 FXR90 Advanced Settings

| <b>美</b> . 12                                                                                                    | 23RFID Des                                                            | ktop                                                                                                   |                                                                                                    |                                                                                                    |                                                                                                    |                                                                                                    |                                                                                       |                                                                                                 | (( <b>Q</b> )) 1 Reader Connected | How to Videos | Help with Configuration                                 |
|----------------------------------------------------------------------------------------------------|-----------------------------------------------------------------------|----------------------------------------------------------------------------------------------------|----------------------------------------------------------------------------------------------------|----------------------------------------------------------------------------------------------------|----------------------------------------------------------------------------------------------------|----------------------------------------------------------------------------------------------------|---------------------------------------------------------------------------------------|-------------------------------------------------------------------------------------------------|-----------------------------------|---------------|---------------------------------------------------------|
| Image: state state sta | 23RFID Des<br>C BACK<br>D 233 46 47<br>Antenna<br>Trigger<br>Advanced | Ktop<br>Advanced<br>Parameter chan<br>☑ Enable Editi<br>Name<br>Antenna<br>Situpulation<br>State Aware | Settings<br>ges take effect instantly<br>ing of Advanced Settings<br>Antenna 1<br>SESSION_0 •<br>? Active<br>A 10 AB<br>SL DeAsserted<br>0 SL DeAsserted<br>0 SU<br>8 Both<br>0 SL DeAsserted<br>0 Su<br>clack to access<br>Cable Length (f)<br>clack to access | Antenna 2<br>SESSION_0 •<br>Active<br>A b Ase<br>SL DeAsserted<br>SU DeAsserted<br>So<br>Su<br>Su<br>Cable Less (dB/1000<br>click to access<br>Cable Length (t)<br>click to access | Antenna 3<br>SESSION_0 •<br>Active<br>A b Asserted<br>SL DeAsserted<br>Both<br>100<br>Sync<br>Cable Loss (dB/H001)<br>click to access<br>Cable Length (f)<br>click to access | Antenna 4<br>SESSION 0 •<br>Active<br>A B AB<br>SL DeAsserted<br>Both<br>100<br>Sync<br>Catle Less (dB/100h<br>dick to access<br>Catle Length (ft)<br>dick to access | Antenna 5<br>SESSION_0 •<br>Active<br>A B AB<br>SL DeAsserted<br>8 Both<br>60<br>Sync | Antenna 6<br>SESSION_0 •<br>Active<br>A b AcB<br>SLAsserted<br>SLAsserted<br>Both<br>60<br>Sync | (O) 1 Reader Connected            | How to Videos | Help with Configuration     Help with Advanced Settings |
| About                                                                                                    |                                                                       | PREV                                                                                                   | NEVT                                                                                                    |                                                                                                    |                                                                                                    |                                                                                                    |                                                                                       |                                                                                                 |                                   |               |                                                         |
|                                                                                                    |                                                                       | PREV                                                                                                   | NEAT                                                                                                    |                                                                                                    |                                                                                                    |                                                                                                    |                                                                                       |                                                                                                 |                                   |               |                                                         |

- 1. Select the Enable Editing of Advanced Settings checkbox to edit any parameter.
- 2. Select an Antenna Singulation setting to specify the reader session.
- 3. Select State Aware settings.
  - a. Select the Active checkbox to enable these settings.
- 4. Enter the expected Tag Population in the field of view of the antenna.
- 5. Set Antenna Cable Compensation values:
  - **a.** Specify the cable loss in terms of dB per 100 feet for the antenna cable used to connect the antenna port to the antenna.
  - b. Specify the cable length in feet of the cable used to connect this antenna port to the antenna.

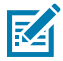

**NOTE:** Setting a non-zero cable loss compensation value enables the reader to automatically increase the transmit power on this antenna port equivalent to the loss value specified. Setting an inappropriate value of cable loss can break the regulatory setting and is illegal.

c. Press Enter after entering the value in the textbox to set the cable loss compensation value.

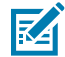

**NOTE:** Setting the cable loss compensation value requires restarting the reader server. The default antenna settings are applied after setting the cable loss compensation value. Accessing cable compensation values requires logging in to the reader.

6. For the RFD40 and RFD90, specify the maximum storage size to allocate for a tag EPC ID.

### **License Management**

Use license manager to acquire, release, and view available licenses for FX readers. Licenses are necessary for Ethernet IP, Profinet, and Modbus protocols.

- **1.** Manage licenses on the reader by completing the following form fields:
  - License Operation
  - Device
  - Install Run Application
  - Server Type
  - Server URL
  - Activation ID
- 2. Click Activate to activate the license based on the credentials provided.
- 3. View Available Licenses on the reader with details including:
  - License Index
  - License Name
  - License Version
  - Expiration Date
  - License Count
  - Host ID

#### Figure 22 License Manager

| <b>(</b> . 12             | 23RFID Des                            | ktop (() 1 Reader Connected How to Videos 🚯 Help with Config                                                                 | guration | Ж |
|---------------------------|---------------------------------------|----------------------------------------------------------------------------------------------------|----------|---|
| (( <b>Q</b> ))<br>Connect | ← BACK                                | License Manager<br>License Manager enables user to acquire, release and view the available licenses provided they are valid. |          |   |
| N) @<br>Read              | FX7500F1122C.0<br>08ASD.ZEBRA LA<br>N | Manage License - Acquire and release licenses on the reader. License Operation:                                              |          | ^ |
| Configure                 | Name                                  | Device: ON-Line                                                                                                    |          |   |
| Firmware                  | Region                                | Server Type: Local License Server   Server URL:                                                                              |          | - |
|                           | GPO                                   | Activate                                                                                                    |          |   |
|                           | Communication                         | Available License(s) - List the available and valid license(s) informations.                                                 |          |   |
| About                     | Δnnlicatione                          | PREV NEXT                                                                                                    |          | * |

#### **Communication Settings**

Configure Ethernet, Wi-Fi, and Bluetooth Settings for connected readers.

Configurable Ethernet Settings include:

- IPV Type
- Obtain IPV4 Address via DHCP

#### Ethernet

When DHCP is enabled the current values IP/IPV6 address, prefix length, subnet mask, default gateway, and DNS server settings are available. These settings are obtained from the DHCP server and cannot be changed manually.

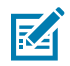

**NOTE:** Ethernet configuration is available on fixed readers only.

#### Figure 23 FX Reader Ethernet Configuration

| <b>美</b> 。1  | 23RFID Des    | ktop                                                             |
|--------------|---------------|------------------------------------------------------------------|
| <u>((Q))</u> | ← BACK        | Network Settings                                                 |
| Connect      | 100           |                                                                  |
| »))@         | Owner         | Configure Ethernet, Wi-Fi and Bluetooth Settings.                |
| Read         | 10 233 46 36  | Ethernet : Network configuration settings                        |
|              | Name          | IPV Type : IPV4                                                  |
| Scan         | Region        | Current IPV4 address 1 10 233 46 36                              |
| 1            | Antenna       | IPV4 Subnet Mask : 255.255.255.0<br>IPV4 Gateway : 10.233.46.2   |
| Configure    | Trigger       | IPV4 DNS Server: 10.233.1.200<br>IPV4 Domain Search: example.com |
| ₩            | GPO           | MAC Address : C4:7D:CC:6A:0B:8C                                  |
| Firmware     | Advanced      | Wi-Fi : Network configuration settings                           |
|              | Communication | Bluetooth : Network configuration settings                       |
|              | License       | Save                                                             |
|              | Applications  |                                                                  |
|              | Save Config   |                                                                  |

When DHCP is off, the following fields are configurable for IPV4:

- IP Address provide the reader's assigned IP address.
- Subnet Mask provide the Subnet Mask for the network the reader resides in.
- **Default Gateway** provide the Default Gateway for the network the reader resides in.
- DNS server provide the DNS Server appropriate for the network the reader resides in.
- MAC Address specify the reader's MAC address.
- **Domain Search** specify the search domain appropriate for the reader.

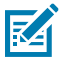

**NOTE:** When DHCP is enabled, changes take effect after setting the properties. When DHCP is disabled, the user must set the appropriate network parameters, and changes take effect after setting the properties.

When DHCP is off, the following fields are configurable for IPV6:

- IPV6 Address provide the reader's assigned IP address.
- Prefix Length provide the Prefix Length for the network the reader resides in.
- Default Gateway provide the Default Gateway for the network the reader resides in.
- DNS server provide the DNS Server appropriate for the network the reader resides in.
- MAC Address specify the reader's MAC address.
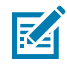

**NOTE:** When DHCP is enabled, changes take effect after setting the properties. When DHCP is disabled, the user must set the appropriate network parameters for changes to take effect after setting the properties.

#### Bluetooth

The reader supports automatic IP configuration of the Bluetooth interface.

When a Bluetooth client is connected to the reader, the reader's IPV4 address, subnet mask, IPV6 address, and prefix length are viewable. These settings are automatically configured and cannot be changed manually.

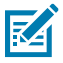

**NOTE:** Bluetooth configuration is available on fixed readers only.

#### Figure 24 FX Reader Network Settings

| <b>美</b> . 1:             | 23RFID Des                  | ktop                                                                                  |
|---------------------------|-----------------------------|---------------------------------------------------------------------------------------|
| (( <b>Q</b> ))<br>Connect | ← BACK                      | Network Settings                                                                      |
| <b>1))</b><br>Read        | 10.233.46.36                | Configure Ethernet, Wi-Fi and Bluetooth Settings.                                     |
| Scan                      | Name                        | Wi-Fi : Network configuration settings     Bluetooth : Network configuration settings |
| scan                      | Region                      | IP Type: IPV4<br>Current IPV4 address :<br>IPV4 Subnet Mask : 0.0.0.0                 |
| Configure                 | Trigger                     | MAC Address : 0.0.00<br>Discoverable : Off 💌                                          |
| Firmware                  | Advanced                    | Pairable : Off  Use PassKey :                                                         |
|                           | License                     | PassKey : ****<br>DHCP Start Address : 192.168.0.2                                    |
|                           | Applications<br>Save Config | DHCP End Address : 192.168.0.3                                                        |
|                           |                             | Save                                                                                  |

If a Bluetooth USB dongle is connected to the reader, the following Bluetooth properties are configurable:

- **Discoverable** determine whether the reader is viewable by other Bluetooth-enabled devices in discovery mode.
- Use Passkey enable the device to supply a predetermined passkey for authentication while pairing.
- **Passkey** used for authentication.
- DHCP Start Address the starting address of the DHCP IP range where an IP is assigned to the connecting device.

 DHCP End Address - the end address of the DHCP IP range out of where an IP is assigned to the connecting device.

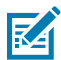

**NOTE:** The DHCP IP range specified as the DHCP start address and DHCP end address determines the IP of the reader's Bluetooth interface.

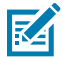

**NOTE:** The first two octets of the reader Bluetooth interface's IP address are taken from the specified IP range, and the last two octets are formed using the reader BD address.

## **Serial Port Configuration**

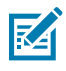

NOTE: Serial Port configuration is available for FX9600 fixed readers only.

Configurable Port Settings include:

• Free Port - when enabled, this setting frees the serial port from internal usage and opens the port to be used by any application to send or receive data over the serial port.

Free Port O

• **Debug Port (Default Configuration)** - configure the RS232 port as the Debug port to obtain kernel and system debug messages.

| Debug Port | ۲ | Configure D | ebug Port – |   |                |            |  |  |  |
|------------|---|-------------|-------------|---|----------------|------------|--|--|--|
|            |   | Baud Rate : | 115200      | - | Parity :       | none 💌     |  |  |  |
|            |   | Data Bits : | 8           | - | Flow Control : | hardware - |  |  |  |
|            |   | Stop Bits : | 1           | • |                |            |  |  |  |
|            |   |             |             |   |                |            |  |  |  |
|            |   |             |             |   |                | Save       |  |  |  |

Push Data - enables serial port configuration, inventory operations, and data to push over the serial console.
 Push Data
 Configure Serial Port

| Configure Serial Port – |                      |     |
|-------------------------|----------------------|-----|
| Baud Rate :             | Parity :             |     |
| Data Bits :             | Flow Control :       |     |
| Stop Bits :             |                      |     |
| Inventory Control       |                      |     |
| Auto Start :            | Periodic Reporting : | Sec |
| Session :               |                      |     |
| Start Trigger :         |                      |     |
| Stop Trigger :          |                      |     |
| Tag Field Selection     |                      |     |
| EPC :                   | RSSI :               |     |
| PC :                    | Seen Count :         |     |
| Antenna ID :            | Time Stamp :         |     |
| Channel Index :         | Phase :              |     |

## Wi-Fi Configuration

Edit an existing Wi-Fi configuration or create a new one.

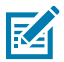

**NOTE:** Wi-Fi configuration is available on handheld readers only.

1. In the existing connection, click **Get Details** for information on the SSID, Mac Address, IP Address, and the Connection Status of the connected network. Or click **Disconnect** to disconnect from the network.

#### Figure 25 RFD40/90 Wi-Fi Configuration

| 颜. 12                     | 23RFID Des                   | ktop                                                                                                    |
|---------------------------|------------------------------|----------------------------------------------------------------------------------------------------|
| (( <b>Q</b> ))<br>Connect | ← BACK                       | Wi-Fi End Point                                                                                                    |
| ))<br>Read                | USB Serial Device<br>(COM11) | Wi-Fi Configuration Existing Connection: - Get the details of connected network, disconnect from connected network.                     |
| Configure                 | Name                         | MAC Address :<br>Status : Disconnected                                                                                                  |
| ¥                         | General                      | IP Address :                                                                                                    |
| Firmware                  | Antenna<br>Trigger           | Connect to Network: - Scan and Choose network or enter network ssid manually or select the existing profiels to connect to the network. |
|                           | Pre-Filter                   | <ul> <li>Scan and Choose Network Enter SSID Choose existing profiles</li> <li>SSID : asdasd</li></ul>                                   |
|                           | Communication                | Hidden Profile :                                                                                                    |
|                           | Certificate<br>Modify Data   |                                                                                                    |
|                           | Save Config                  |                                                                                                    |

- 2. To add a Wi-Fi profile and connect to an existing profile, select Scan and Choose Network, Enter SSID or Choose existing profiles and enter the following information:
  - **SSID** scan, select or enter the available networks. SSID shall be listed in the drop-down menu and can be refreshed on clicking **O**.
  - **Protocol** the suggested protocol will be set when you select the SSID and can be changed.
  - **Passkey** enter the pre shared key for the WPA/WPA2 network.
  - **EAP** select the extensible Authentication Protocol.
  - CA Certificate click 📴 to add the installed CA certificate to the network.
  - Client Certificate click 📴 to add the installed Client certificate to the network.
  - Identify enter the identity/user name configured in the RADIUS server.
  - Anonymous Identity enter the Anonymous Identity/Username configured in the RADIUS server.
  - **Password** enter the password configured in the RADIUS server for the corresponding Identity/ Username.
  - **Private Key** click **D** to add the installed private/client key certificate to the network.
  - Private Password enter the password to decrypt the private/client key.
  - **Hidden Profile** this option allows the reader to connect to a Wi-Fi network even if it is not available during scanning.
  - Preferred Wi-Fi select this option to make this Wi-Fi as the first choice to associate and connect.

NOTE: Only SSID fields are required for the Choose existing profiles option.

- 3. Click Add to add a network profile or click Connect to connect to a network.
- 4. Click **Delete** to delete the selected network profile.

#### **End Point Configuration**

Create, update, or delete an end point configuration for device management using SOTI and MDM.

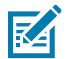

RA

**NOTE:** This feature is available for handheld readers only.

1. To add a new end point configuration, click **New**, enter the values and click **Add** to save the values.

2. Create a new end point by providing the following information:

#### Figure 26 RFD40 End Point Configuration

| <b>美</b> 12           | 23RFID Des                                                                                                    | ktop                                                                                         |                                                |                  |                                                                                       |                                                               |                                 |      |                                                                                            |                                                            |           |           | ĺ                | ( <b>O</b> )) 1 Reade | er Connected       |
|-----------------------|----------------------------------------------------------------------------------------------------|----------------------------------------------------------------------------------------------|------------------------------------------------|------------------|---------------------------------------------------------------------------------------|---------------------------------------------------------------|---------------------------------|------|--------------------------------------------------------------------------------------------|------------------------------------------------------------|-----------|-----------|------------------|-----------------------|--------------------|
| (( <b>Q</b> ))        | ← BACK                                                                                                    | Wi-Fi End Point                                                                              |                                                |                  |                                                                                       |                                                               |                                 |      |                                                                                            |                                                            |           |           |                  |                       |                    |
| ebindet<br>))<br>Read | USB Serial Device                                                                                                    | End Point Con<br>End point configuration                                                     | nfiguration<br>n allows user to set endpo      | oint configurat  | tion for SOTI and MI                                                                  | DM.                                                           |                                 |      |                                                                                            |                                                            |           |           |                  |                       |                    |
| Configure             | (COM11)<br>Name<br>General<br>Region<br>Antenna<br>Trigger<br>Pre-Filter<br>Advanced<br>Communication<br>Certificate | Type : Port : 1<br>Clean Session : 1<br>Host Verify : 1<br>Command Topic : 1<br>Nan<br>TestM | MDM 1883 Peer MDM/clients/cmnd me Type IDM mdm | Protocol<br>MQTT | Name :<br>Tenant ID :<br>URL :<br>User Name :<br>Response Topic :<br>URL<br>zebra.com | TestMDM<br>TenantID<br>Zebra.com<br>MDM/clien<br>Port<br>1883 | ts/resp<br>TenantID<br>TenantID | User | Protocol :<br>Keep Alive :<br>Reconnect Delay :<br>Password :<br>Event Topic :<br>Name Com | MQTT 40 Min : 5 MDM/clients/even mmand Topic /clients/cmnd | Max : 500 | sec<br>ic | New Sevent Topic | Save                  | Cancel<br>Activate |
|                       | Modify Data<br>Save Config                                                                                           | x [                                                                                          |                                                |                  |                                                                                       |                                                               |                                 | И    | ,                                                                                          |                                                            |           |           |                  | Delete                | Delete All         |

- Type select the end point type.
- **Protocol** select the protocol type.
- URL provide the end point destination URL.
- **Port** enter the port number of the connection.
- Keep Alive enter the duration (s) to buffer messages when the connection is lost.
- Tenant ID enter the tenant ID.
- Clean Session enable or disable cleaning the session data of the connection.
- Reconnect Delay enter the minimum and maximum seconds before attempting to reconnect.
- Host Verify enable or disable verifying that the hostname in the certificate is valid for the host.
- User name enter the Basic Authentication user name, if required.
- Password enter the Basic Authentication password, if required
- CA Certificate select and add the CA Certificate.
- Client Certificate select and add the Client Certificate.
- Private Key select and add the Private key.
- **Command Topic** enter the basic Command topic.

- **Response Topic** enter the basic Response topic.
- Event Topic enter the basic Event topic.

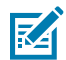

**NOTE:** The **End point configurations list** shows all existing end point configurations. User can select an end point configuration to update.

3. Click Save to save the selected configuration, or Cancel to cancel the current operation.

4. Click **Delete** to delete the selected configuration, or **Delete All** to delete all existing configurations.

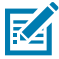

**NOTE:** The default end point configuration appears on the application if there is no existing end point configuration.

## **Certificate Management**

Install or delete certificates on the reader by providing interface and certificate details.

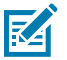

**NOTE:** This feature is available for handheld readers only.

- **1.** Select the required interface. If the user selects a custom interface, the user must provide a custom interface name.
- **2.** Select the required certification type.
- 3. Click Browse and use the File Explorer to select the required certificate.

**4.** Click **Install** to install the new certificate.

#### Figure 27 Handeld Reader Certificate Management

| 美。12                                   | 23RFID Des                                                | sktop                                                                                                    |
|----------------------------------------|-----------------------------------------------------------|----------------------------------------------------------------------------------------------------|
| ((O))<br>Connect<br>))<br>Read<br>Read | ← BACK<br>USB Serial Device<br>(COM11)<br>Name<br>General | Certificate Management<br>Certificate Manage enables user to add new certificates and delete certificates .<br>Interface: custom  MDMCert<br>Certificate Type: client_key  Select Certificate: C:\Users\pmidalwan\Desktop\cacert.pem Browse<br>Install |
| ¥                                      | Region                                                    | Certificate Name Interface Certificate Type                                                                                                    |
| Firmware                               | Antenna                                                   | MDMCert_client_key client_key                                                                                                    |
|                                        | Trigger                                                   |                                                                                                    |
|                                        | Pre-Filter                                                |                                                                                                    |
|                                        | Advanced                                                  |                                                                                                    |
|                                        | Communication                                             |                                                                                                    |
|                                        | Certificate                                               |                                                                                                    |
|                                        | Modify Data                                               | Delete All Delete                                                                                                    |
|                                        | Save Config                                               |                                                                                                    |

5. Click Delete All to delete all certificates, or click Delete to delete the selected certificates from the list.

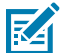

**NOTE:** A maximum of 10 certificates can be installed.

The 123RFID desktop application allows the user to select only the .pem certificate file for installation.

# **Configuring Reader Applications**

Install or remove applications on the reader.

## Figure 28 Fixed Reader User Applications

| 颜. 1             | 23RFID Des                                             | sktop                                                                                      | ( <b>()</b> )                                             | 1 Reader Connected | How to Videos | Help with Configuration | X |
|------------------|--------------------------------------------------------|--------------------------------------------------------------------------------------------|-----------------------------------------------------------|--------------------|---------------|-------------------------|---|
| ((O))<br>Connect | ← BACK                                                 | User Application<br>Install or remove applications on t<br>Existing Applications - See the | he reader<br>installed applications, Start/Stop an applic | ation, Uninstall.  |               |                         |   |
| Configure        | Name<br>Region<br>Antenna                              | List of Installed Apps :<br>Start/Stop :<br>AutoStart :<br>Uninstall Current App :         | v<br>Uninstall                                            |                    |               |                         |   |
|                  | Trigger<br>GPO<br>Advanced<br>Communication<br>License | Install New Application - Install<br>Current Status :<br>Package :                         | a new application on the reader.<br>Browse<br>Install     |                    |               |                         |   |
| About            |                                                        | PREV NE                                                                                    | σ                                                         |                    |               |                         |   |

## **Modifying Data**

Create a data formatting rule to modify scanned and RFID data before its transmission to the host.

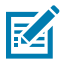

**NOTE:** This feature is available for handheld readers only.

1. Navigate to the Modify Data section to access data formatting.

| Figure 29  | Handheld Reader Modify Data |
|------------|-----------------------------|
| i iguic Lo | Thanking Bata               |

| 颜. 12              | 23RFID Des                   | ktop                                                                                                    |  |  |  |  |  |
|--------------------|------------------------------|----------------------------------------------------------------------------------------------------|--|--|--|--|--|
| ((O))<br>Connect   | ← BACK                       | Modify Data                                                                                                    |  |  |  |  |  |
| <b>9))</b><br>Read | USB Serial Device<br>(COM53) | If required, create a data formatting rule to modify scanned or RFID data before its transmission to host.   Send data as scanned or read, don't append any keystrokes (Factory Default).  Append an enter key: Adds an Enter key to the end of data. |  |  |  |  |  |
| Scan               | Name<br>General              | Append a tab key: Adds a Tab key to the end of data.     Prefix/Suffix Simple Formatting                                                                                                    |  |  |  |  |  |
| <b>\$</b>          | Region                       | © <prefix><data></data></prefix>                                                                                                    |  |  |  |  |  |
| Configure          | Antenna                      | <pre>@ <prefix><data><suffix1></suffix1></data></prefix></pre> <pre>@ <data><suffix2></suffix2></data></pre>                                                                                                    |  |  |  |  |  |
| ¥                  | Trigger                      | <pre>         <pre>             <pre></pre></pre></pre>                                                                                                    |  |  |  |  |  |
| Firmware           | Pre-Filter                   | C PRETAZ WAIAZ SUFFICESUFFICE                                                                                                    |  |  |  |  |  |
|                    | Advanced                     | Enter values for prefix/suffix                                                                                                    |  |  |  |  |  |
|                    | Communication                | Prefix<br>Type Extended Value Enter •                                                                                                    |  |  |  |  |  |
|                    | Certificate                  | Suffix1                                                                                                    |  |  |  |  |  |
|                    | Modify Data                  | Suffix2                                                                                                    |  |  |  |  |  |
|                    | Scanner Config               | Type Extended v Value Enter v                                                                                                    |  |  |  |  |  |
|                    | Save Config                  |                                                                                                    |  |  |  |  |  |

#### 2. Select Prefix/Suffix Simple Formatting

- 3. Choose one of the following options to add a prefix or suffix to tag data.
  - <PREFIX><DATA>: Select to append a prefix to the data.
  - <PREFIX><DATA><SUFFIX1>: Select to append a prefix and suffix to the data.
  - <PREFIX><DATA><SUFFIX2>: Select to append a prefix and suffix to the data.
  - <PREFIX><DATA><SUFFIX1><SUFFIX2>: Select to append a prefix and two suffixes to the data.
  - <DATA><SUFFIX1>: Select to append a suffix to the data.
  - <DATA><SUFFIX2>: Select to append a suffix to the data.
  - <DATA><SUFFIX1><SUFFIX2>: Select to append two suffix to the data.

- **4.** Enter the prefix/suffix values:
  - Prefix: Select the suffix type and enter the value to append to the data as the prefix.
  - Suffix1: Select the suffix type and enter the value to append to the data as a suffix.
  - Suffix2: Select the suffix type and enter the value to append to the data as a suffix.

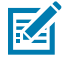

**NOTE:** Select a formatting setting to enter a value.

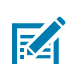

**NOTE:** Data formatting is available in HID mode and applies to HID mode data. HID mode must be enabled after basic data formatting occurs. When the mode is updated, readers on the **Connect** tab are updated simultaneously.

## **Scanning Configuration**

Configurable scanning settings include enabling or disabling specific symbologies and enabling/disabling specific settings at the system level, such as transmitting the no-read message or the device's trigger mode.

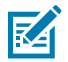

**NOTE:** This feature is available for handheld readers only.

- Symbology Settings- configure and enable/disable specific symbologies.
- **System Settings** configure and enable/disable specific settings at the system level, such as transmitting the no-read message or the device's trigger mode.

## Figure 30 Handheld Scanning Configuration

| N. 123RFID Desktop |                              |                                                              |                                                                                                    |  |  |  |
|--------------------|------------------------------|--------------------------------------------------------------|----------------------------------------------------------------------------------------------------|--|--|--|
| ( <b>(Q</b> ))     | ← BACK                       | SCAN                                                         |                                                                                                    |  |  |  |
| 1)E                | (PP                          | The parameters below are so<br>Click on blue links below for | nner settings to configure symbology and general system settings.<br>aster parameter list navigation.  |  |  |  |
| Read               | USB Serial Device<br>(COM53) | Symbology Settings                                           | Symbology Settings                                                                                     |  |  |  |
| Scan               | Name                         | System Settings                                              | Athec     Chinese 2 of 5     Codebar                                                                   |  |  |  |
| \$                 | General                      |                                                              | © Code 11<br>⊙ Code 128                                                                                |  |  |  |
| Configure          | Antenna                      |                                                              | <ul> <li>♥ Code 39</li> <li>♥ Code#3</li> <li>♥ Composite</li> </ul>                                   |  |  |  |
| Firmaare           | Pre-Filter                   |                                                              | Conta Matria     Otscrete 2 of 5                                                                       |  |  |  |
|                    | Advanced                     |                                                              | DotCode     Gridmatrix                                                                                 |  |  |  |
|                    | Certificate                  |                                                              | Got Getabler     Han Xin     Distributed 2 of 5                                                        |  |  |  |
|                    | Modify Data                  |                                                              | <ul> <li>Korean 3 of 5</li> <li>Matrix 2 of 5</li> </ul>                                               |  |  |  |
|                    | Scanner Config               |                                                              | Masicode  Masi                                                                                         |  |  |  |
|                    | Save Config                  |                                                              | Other Options     Other Options     POF.417     Postal     OR     Symbology Security Level     UPC EAN |  |  |  |
|                    |                              |                                                              | System Settings                                                                                        |  |  |  |
|                    |                              |                                                              | Transmit No Read Message                                                                               |  |  |  |
|                    |                              |                                                              | Parameter Scanning Allowed                                                                             |  |  |  |

## **Offline Reader Configuration**

Use the reader configuration wizard to configure RFID, symbology, bluetooth, beeper, and data settings on RFD4030 Standard, RFD40 Premium, RFD40 Premium Plus, and RFD90 readers. Save the configuration to a file on the PC or print a report.

Click on the device icon to edit the offline reader's configuration or click **Open configuration file** to load a saved configuration file from the PC to a reader.

#### Figure 31 Configure Device Offline

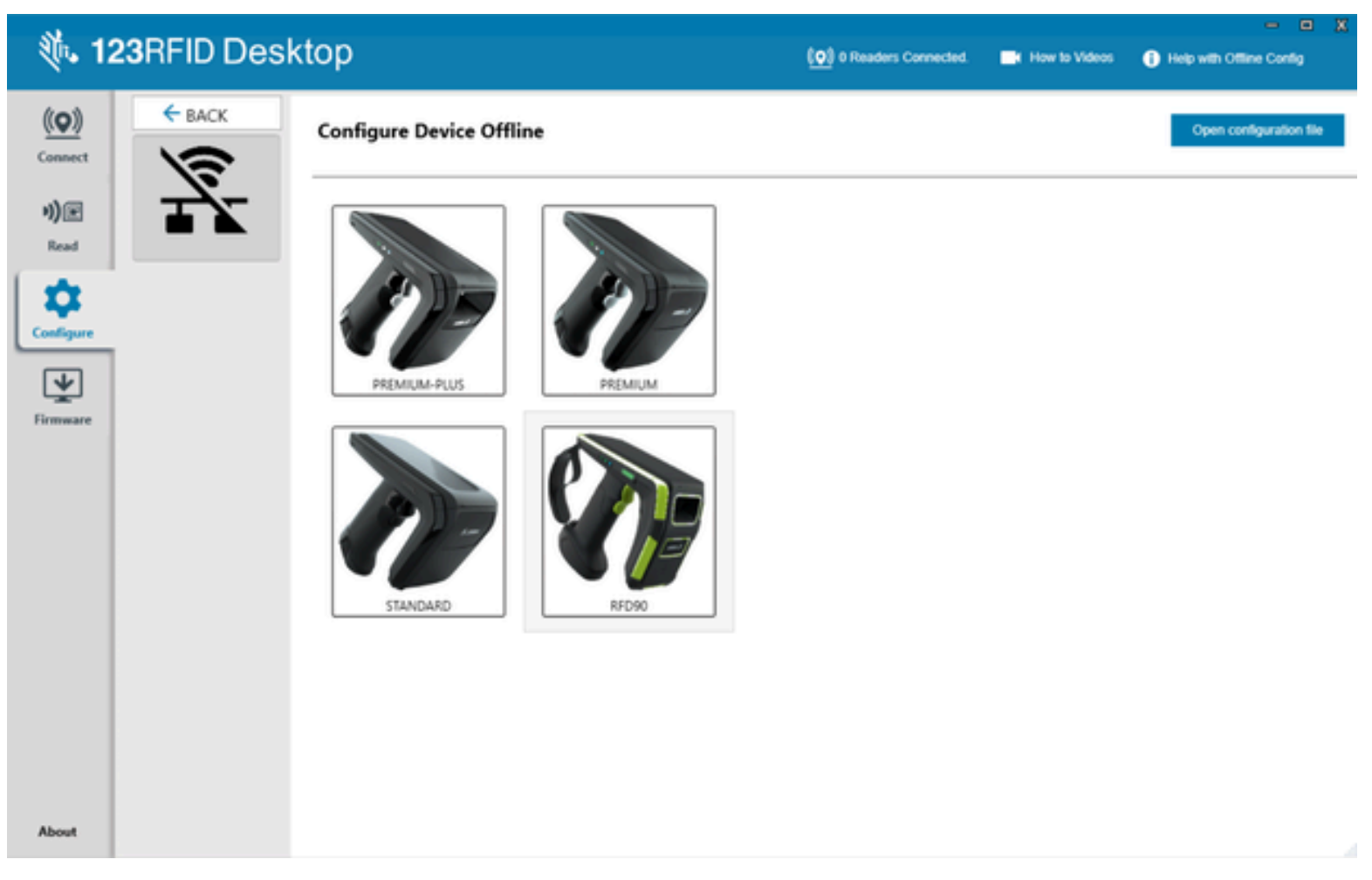

- Assign names to the reader and the connected antennas.
- Set reader settings or reset them to factory defaults.
- Change the reader's region configuration.
- Create rules for your GPIO (General Purpose Input/Output) accessories on when to trigger inventory and output results.
- Save/print configurations to a file.
- Deploy the configuration file to a new device.

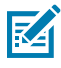

**NOTE:** Beeper volume, dynamic power, off mode timeout duration, and Bluetooth discovery settings are configurable for online readers only.

## **Reader Name**

Add a description or name the reader by filling out the form fields on the name screen.

# 🐞 123RFID Desktop

| (( <b>Q</b> )) | ← BACK         | NAME AND N               | NAME AND NOTES                                             |  |  |  |  |
|----------------|----------------|--------------------------|------------------------------------------------------------|--|--|--|--|
| econnect       | 1770           | Please be sure to give y | our settings a configuration name. You can also add notes. |  |  |  |  |
| Read           | PREMIUM-PLUS   | Configuration Name:      | Factory Default                                            |  |  |  |  |
| \$             |                | Notes:                   |                                                            |  |  |  |  |
| Configure      |                |                          |                                                            |  |  |  |  |
| Firmware       | RFID           |                          | Save only changed parameters from default                  |  |  |  |  |
|                | SCAN           |                          |                                                            |  |  |  |  |
|                | MODIFY DATA    |                          |                                                            |  |  |  |  |
|                | WIFI           |                          |                                                            |  |  |  |  |
|                | END POINT      |                          |                                                            |  |  |  |  |
|                | LOAD AND PRINT |                          |                                                            |  |  |  |  |

## **RFID Reader Configuration**

Configurable RFID options for offline readers include regulatory configuration, RFID data reporting, filter and querying options, trigger, and advanced options.

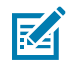

**NOTE:** Ensure that the reader is configured for the correct region it is used in. Configuring the device for a different region is illegal.

- Regulatory Configuration options include setting the country of operation and enabling or disabling Channel Hooping and Channel Mask.
- RFID Data Reporting options include first and last-time-seen time stamps, RSSI, phase difference, unique tag reporting, and the total number of tags seen.
- Advanced Configuration options include enabling Link Profile, configuring the RFID Transmit Power Level, and enabling dynamic power optimization.

- Filter Options for up to four filters, including Filter enable, target, action, memory bank, truncate, length, start position, and mask.
- Query options include selecting which tags, session, and target the query is applied to.
- Trigger Configuration, such as defining RFID operations and the conditions in which they are initiated and stopped.

#### Figure 32 RFID Settings (Offline)

| <b>美</b> . 1: | 23RFID Desl  | ktop                                                               |                                              |                     |
|---------------|--------------|--------------------------------------------------------------------|----------------------------------------------|---------------------|
| <u>((Q))</u>  | ← ВАСК       | RFID                                                               |                                              |                     |
| Connect       |              | The parameters below are RFID<br>Click on blue links below for fas | settings.<br>ster parameter list navigation. |                     |
| Read          | PREMIUM-PLUS | Regulatory Configuration                                           | Regulatory Configuration                     |                     |
|               |              | RFID Data Reporting                                                | Country of Operation                         | NO REGION SET.INV V |
| Scan          |              | Advanced Configuration                                             | Enable channel hopping                       | Enable 💌            |
|               | NAME NOTES   | Filter Options                                                     | Enabled Channels Mask                        | 15                  |
|               | RFID         | Query Options                                                      |                                              |                     |
| Configure     | SCAN         | Trigger Configuration                                              |                                              |                     |
| ¥             | GENERAL      |                                                                    | RFID Data Reporting                          |                     |
| Firmware      | MODIFY DATA  |                                                                    | First seen time-stamp                        | Enable 🔻            |
|               | WIFI         |                                                                    | Last seen time-stamp                         | Disable •           |
|               | CERTIFICATES |                                                                    | Protocol Control field                       | Disable 🔻           |
|               |              |                                                                    | Received Signal Strength Indicator (RSSI)    | Enable 🔻            |
|               |              |                                                                    | Phase difference                             | Disable 💌           |
|               |              |                                                                    | Channel index                                | Disable 🔹           |
|               |              |                                                                    | Unique tag reporting                         | Disable 🔻           |
|               |              |                                                                    | Tag seen count                               | Enable 🔻            |
|               |              |                                                                    |                                              |                     |
|               |              |                                                                    | Advanced Configuration                       |                     |

# **Scanning Configuration**

Configurable scanning settings include enabling or disabling specific symbologies and enabling/disabling specific settings at the system level, such as transmitting the no-read message or the device's trigger mode.

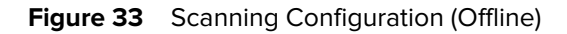

| <b>淡</b> • 12 | 23RFID Desk    | top                                                          |                                                                                        |                     |
|---------------|----------------|--------------------------------------------------------------|----------------------------------------------------------------------------------------|---------------------|
| <u>((Q))</u>  | ← BACK         | SCAN                                                         |                                                                                        |                     |
| Connect       | 100            | The parameters below are so<br>Click on blue links below for | canner settings to configure symbology and genera<br>faster parameter list navigation. | al system settings. |
| Read          | PREMIUM-PLUS   | Symbology Settings                                           | Symbology Settings                                                                     |                     |
| Scan          |                | System Settings                                              | <ul> <li>Aztec</li> <li>Chinese 2 of 5</li> <li>Codabar</li> </ul>                     |                     |
| \$            | NAME NOTES     |                                                              | <ul> <li>Code 11</li> <li>Code 128</li> <li>Code 39</li> </ul>                         |                     |
| Configure     | SCAN           |                                                              | <ul> <li>Code93</li> <li>Composite</li> <li>Data Matrix</li> </ul>                     |                     |
| Firmware      | MODIFY DATA    |                                                              | Discrete 2 of 5     DotCode                                                            |                     |
|               |                |                                                              | <ul> <li>Gridmatrix</li> <li>GS1 Databar</li> <li>Han Xin</li> </ul>                   |                     |
|               | LOAD AND PRINT |                                                              | <ul> <li>Interleaved 2 of 5</li> <li>Korean 3 of 5</li> <li>Matrix 2 of 5</li> </ul>   |                     |
|               |                |                                                              | <ul> <li>Maxicode</li> <li>MSI</li> <li>Other Options</li> </ul>                       |                     |
|               |                |                                                              | <ul> <li>PDF-417</li> <li>Postal</li> <li>QR</li> </ul>                                |                     |
|               |                |                                                              | <ul> <li>Symbology Security Level</li> <li>UPC EAN</li> </ul>                          |                     |
|               |                |                                                              | System Settings                                                                        |                     |
|               |                |                                                              | Transmit No Read Message                                                               |                     |
|               |                |                                                              | Parameter Scanning Allowed                                                             | V                   |
| About         |                |                                                              | Timeout Between Same Symbols                                                           | 5 x100ms            |

# **General Settings**

General settings include batch mode, host type, HID keyboard, tag reporting, charging through the terminal (RFID40 and RFID90 UHF RFID handheld readers only), and timeout.

Figure 34 General Settings (Offline)

| <b>美</b> . 12  | 2 <b>3</b> RFID Deskt | ор                                                                     |                                                               |                                                 |
|----------------|-----------------------|------------------------------------------------------------------------|---------------------------------------------------------------|-------------------------------------------------|
| (( <b>Q</b> )) | ← BACK                | GENERAL                                                                |                                                               |                                                 |
| Connect        |                       | The parameters below are for co<br>Click on blue links below for faste | nfiguring "General" settings.<br>r parameter list navigation. |                                                 |
| ı)e            |                       |                                                                        |                                                               |                                                 |
| Read           | PREMIUM-PLUS          | General Settings                                                       | General Settings                                              |                                                 |
|                |                       | Bluetooth                                                              | Bluetooth Batch Mode                                          | Auto Batch Mode 💌                               |
| Scan           |                       | Beeper Settings                                                        | USB Batch Mode                                                | Disable •                                       |
| 1              | NAME NOTES            |                                                                        | Delay before data transmission in batch mode                  | 20 x 0.5 sec                                    |
| Configure      | RFID                  |                                                                        | Bluetooth Host Type                                           | Serial Port Profile and Mfi Combo 🔻             |
| <b>V</b>       | SCAN                  |                                                                        | USB Host Type                                                 | CDC •                                           |
| Firmware       | MODIFY DATA           |                                                                        | Convert Hex to ASCII                                          |                                                 |
|                | WIFI                  |                                                                        | HID Keyboard Country Type                                     | North American 💌                                |
|                | CERTIFICATES          |                                                                        | HID Keyboard Keystroke Delay                                  | 0 x1ms                                          |
|                |                       |                                                                        | HID Country Code Page                                         | Default for a set Country Type                  |
|                |                       |                                                                        | Same Tag Reporting timeout In HID Mode                        | 21 x1s                                          |
|                |                       |                                                                        | Key Remapping                                                 | Upper trigger -RFID, Lower trigger -Sled scan 🔻 |
|                |                       |                                                                        | eConnex Terminal Charge                                       | DISABLE -                                       |
|                |                       |                                                                        | iOS HID Virtual Keyboard                                      |                                                 |
|                |                       |                                                                        | Off mode timeout                                              | 1800 x1s                                        |
|                |                       |                                                                        |                                                               |                                                 |
|                |                       |                                                                        | Blustooth                                                     |                                                 |
|                |                       |                                                                        |                                                               |                                                 |
|                |                       |                                                                        | Reconnect Attempts                                            | o attempts                                      |
|                |                       |                                                                        | Beep on Reconnect                                             | Disable Beep 💌                                  |
| About          |                       |                                                                        | BT Discovery                                                  | ×.                                              |

# **Modifying Data**

You can create a data formatting rule to modify scanned and RFID data before its transmission to the host.

## Figure 35 Modify Data (Offline)

| <b>美</b> 12             | 23RFID Deskt                                       | ор                                                                                                    |  |  |  |  |  |  |  |  |
|-------------------------|----------------------------------------------------|----------------------------------------------------------------------------------------------------|--|--|--|--|--|--|--|--|
| <u>((Q))</u>            | ← BACK                                             | Modify Data                                                                                                    |  |  |  |  |  |  |  |  |
| Connect<br>)))@<br>Read | PREMIUM-PLUS                                       | If required, create a data formatting rule to modify scanned or RFID data before its transmission to host.  Send data as scanned or read, don't append any keystrokes (Factory Default).  Append an enter key: Adds an Enter key to the end of data.  Append a tab key: Adds a Tab key to the end of data. |  |  |  |  |  |  |  |  |
| Scan                    |                                                    | Prefix/Suffix Simple Formatting                                                                                                    |  |  |  |  |  |  |  |  |
| 4                       | NAME NOTES                                         | <pre>@ <prefix> <data> </data></prefix></pre> <pre>O <data> <suffix1></suffix1></data></pre>                                                                                                    |  |  |  |  |  |  |  |  |
| Configure               | RFID                                               | <pre>     <prefix> <data> <suffix1></suffix1></data></prefix></pre>                                                                                                    |  |  |  |  |  |  |  |  |
| Firmware                | SCAN<br>GENERAL<br>MODIFY DATA                     | <pre>     <prefix><data><suffix2></suffix2></data></prefix></pre>                                                                                                    |  |  |  |  |  |  |  |  |
|                         | WIFI                                               | Enter values for prefix/suffix                                                                                                    |  |  |  |  |  |  |  |  |
|                         | WIH<br>CERTIFICATES<br>END POINT<br>LOAD AND PRINT | Prefix<br>Type Extended  Value Enter  Suffix1  Type Extended Value Enter  Value Enter  Value Type Extended Value Enter                                                                                                    |  |  |  |  |  |  |  |  |

# Wi-Fi Configuration

Configure the Wi-Fi settings on the reader.

## Figure 36 Wi-Fi Configuration (Offline)

| <b>美</b> い 1:  | 23RFID Desl    | ktop                                           |                                                  |            |                     |      |          |
|----------------|----------------|------------------------------------------------|--------------------------------------------------|------------|---------------------|------|----------|
| (( <b>Q</b> )) | ← BACK         | WIFI                                           |                                                  |            |                     |      |          |
| v))            |                | Choose from the Wi-Fi opti                     | ions below                                       |            |                     |      |          |
| Read           | PREMIUM-PLUS   | Wi-Fi Configurati<br>Wi-Fi Connection: - Set W | ion<br>/i-Fi network reader connection settings. |            |                     |      |          |
|                |                | Profile has been adde                          | d successfully.                                  | SSID       | Protocol            | EAP  | Identity |
|                |                |                                                |                                                  | wi-fi123   | WPA_Enterprise_TKIP | TTLS | test123  |
| Configure      |                | 99ID ·                                         | wi-fi123                                         |            |                     |      |          |
| ◄              | NAME NOTES     | Protocol :                                     | WPA_Enterprise_TKIP v                            |            |                     |      |          |
| Firmware       | RFID           | EAP :                                          | TTLS •                                           |            |                     |      |          |
|                | SCAN           | CA Certificate :                               | लू= wifi_ca_cert                                 |            |                     |      |          |
|                | GENERAL        | Identity :                                     | test123                                          |            |                     |      |          |
|                | MODIFY DATA    | Anonymous Identity :                           | test123                                          |            |                     |      |          |
|                | WIFI           | Password :                                     | *****                                            |            |                     |      |          |
|                | CERTIFICATES   |                                                | Hidden SSID Veferred SSID                        |            |                     |      |          |
|                | END POINT      |                                                | Add                                              |            |                     |      |          |
|                | LOAD AND PRINT |                                                |                                                  |            |                     |      |          |
|                |                |                                                |                                                  |            |                     |      |          |
|                |                |                                                |                                                  | Doloto All | Delete              |      |          |
|                |                |                                                |                                                  | Delete All | Delete              |      |          |

# **Certificate Management**

You can install or delete certificates on the reader and provide details of the installed certificates.

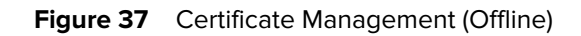

| <b>美</b> 1:  | 23RFID Des             | ktop                                        |                                                 |                  |                   |
|--------------|------------------------|---------------------------------------------|-------------------------------------------------|------------------|-------------------|
| <u>((Q))</u> | ← BACK                 | Certificates                                |                                                 |                  |                   |
| Lonnect      | 100                    | Configure certificates from options be      | low                                             |                  |                   |
| Read         | PREMIUM-PLUS           | Certificate Managem                         | ent                                             |                  |                   |
| Configure    |                        | Certificate Management enables              | users to add/delete certificates in offline cor | nfiguration.     |                   |
| ¥            | NAME NOTES             | Interface: wifi<br>Certificate Type: client | _key v                                          |                  |                   |
| Firmware     | SCAN                   | Select Certificate: C:\Us                   | ers\pmidalwan\Desktop\wifi.pem                  | Browse           |                   |
|              | GENERAL<br>MODIFY DATA | Certificate Name                            | Interface                                       | Certificate Type |                   |
|              | CERTIFICATES           | wifi_client_key                             | wifi                                            | client_key       |                   |
|              | END POINT              |                                             |                                                 |                  |                   |
|              |                        |                                             |                                                 |                  |                   |
|              |                        |                                             |                                                 |                  |                   |
|              |                        |                                             |                                                 |                  | Delete All Delete |

# **End Point Configuration**

End Point Configuration, allows you to add, update or delete end point configurations for SOTI.

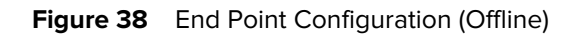

| <b>美</b> . 1:  | 23RFID Des     | ktop                      |                                                  |            |         |               |              | <u>()</u>                | )) 1 Reader Conn |
|----------------|----------------|---------------------------|--------------------------------------------------|------------|---------|---------------|--------------|--------------------------|------------------|
| (( <b>Q</b> )) | ← BACK         | End Points                |                                                  |            |         |               |              |                          |                  |
| v))@           | (P)            | Configure end-points fror | n options below                                  |            |         |               |              |                          |                  |
| Read           | PREMIUM-PLUS   | End Point Co              | nfiguration                                      |            |         |               |              |                          |                  |
|                |                | End point configuration   | on allows user to set end point configuration fo | r SOTI.    |         |               |              |                          |                  |
| Configure      |                | End point configuration   | MDM V Name : TestMDM                             | Operation  | Name    | Activate Type | Protocol URL | Port Client ID Tenant ID | User Name        |
| Firmware       | NAME NOTES     | URL :                     | Port : 1883                                      | new 📃      | TestMDM | mdm 🗌         | MQTT testUrl | 1883 123456 123456;      |                  |
| Tinnuare       | SCAN           | Protocol :                | MQTT - Keep Alive : 30 sec                       |            |         |               |              |                          |                  |
|                | GENERAL        | Command Topic :           |                                                  |            |         |               |              |                          |                  |
|                | WIFI           | Response Topic :          |                                                  |            |         |               |              |                          |                  |
|                | CERTIFICATES   | Event Topic :             |                                                  |            |         |               |              |                          |                  |
|                | END POINT      | Host Verify :             | None   Clean Session                             |            |         |               |              |                          |                  |
|                | LOAD AND PRINT | Reconnect Delay :         | Min : 5 sec Max : 500 sec                        |            |         |               |              |                          |                  |
|                |                | Client ID :               | Tenant ID :                                      |            |         |               |              |                          |                  |
|                |                | User Name :               |                                                  |            |         |               |              |                          |                  |
|                |                | Password :                |                                                  |            |         |               |              |                          |                  |
|                |                |                           | Add Update                                       | Delete All | Delete  |               |              |                          |                  |

## Load and Print Configuration

- **Save configuration** Save the configuration in encrypted .rfdcfg format. The user must enter the password to encrypt the file.
- Create Giga-DAT package Save the configuration to an encrypted Giga-DAT package (.EDAT). The user must enter the password to encrypt the Giga-DAT file.
- **Email configuration file** This option allows the user to email a saved configuration file. The user must enter the password to encrypt the file.
- **Print or export summary report** This option allows users to print or export summary reports of changed configurations.
- **Print or export barcode report** This option allows users to print or export parameter barcode reports of changed configurations.

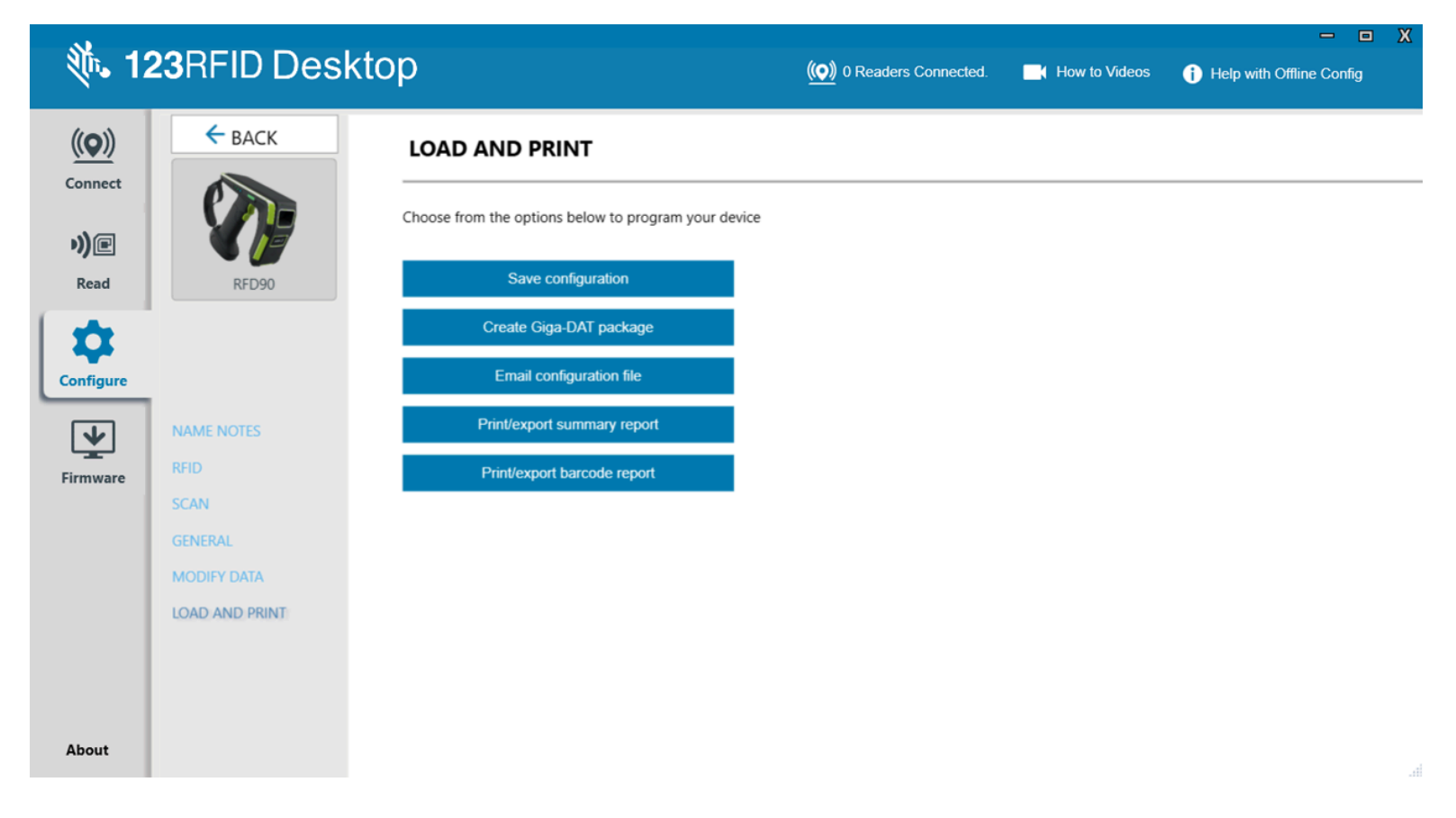

# **Firmware Management**

K

Update reader firmware on up to 20 devices of the same type simultaneously.

**NOTE:** Go to <u>zebra.com/support</u> to download the latest device firmware.

1. Select the checkbox of the device(s) and click **Update Firmware**.

| 徳. 12                     | 2 <b>3</b> RF | ID Desktop                |                    |             |                |                  |                |           |        |               | (()) 5 Readers Connected | How to Videos              | Help with Firmware Update |
|---------------------------|---------------|---------------------------|--------------------|-------------|----------------|------------------|----------------|-----------|--------|---------------|--------------------------|----------------------------|---------------------------|
| (( <b>Q</b> ))<br>Connect | Upd           | late Reader F             | irmware            |             |                |                  |                |           |        |               | 0 d                      | rvices selected for update | 👱 UPDATE FIRMWARE         |
| -0.00                     | ED.           | Reader Name               | Model              | IP/COM Port | Reader ID      | Firmware         | Serial Number  | Min. Date | Locale | Update Status |                          |                            |                           |
| Read                      |               | RFD90+_220525201D0036     | RFD9031-G30G700-US | COM14       | 220525201D0036 | PAAFKS00-004-R04 | 220525201D0036 | 21Feb22   | USA    | -             |                          |                            |                           |
|                           |               | US8 Serial Device (COM57) | RFD9031-G30G700-US | COM57       | 22322520101351 | PAAFK500-004-R04 | 22322520101351 | 18Nov22   | USA    |               |                          |                            |                           |
| Scan                      |               | Bobs-E-8-E50 Sled         | RFD4031-G108700-E8 | COM4        | 211555201D0064 | PAAFK500-004-R04 | 211555201D0064 | 04Jun21   | ETSI   |               |                          |                            |                           |
| ~                         |               | US8 Serial Device (COM18) | RFD4031-G108700-US | COM18       | 22055520100815 | PAAFK500-003-R03 | 22055520100815 | 24Feb22   | USA    |               |                          |                            |                           |
| Configure                 |               | US8 Serial Device (COM21) | RFD9091-G30G700-US | COM21       | 220115201D0061 | PAAFK500-003-R03 | 220115201D0061 | 11.lan22  | USA    |               |                          |                            |                           |
| िक                        | -             | COM21                     |                    |             |                |                  |                |           |        |               |                          |                            |                           |
| Firmware                  |               |                           |                    |             |                |                  |                |           |        |               |                          |                            |                           |
|                           | 1             |                           |                    |             |                |                  |                |           |        |               |                          |                            |                           |
|                           |               |                           |                    |             |                |                  |                |           |        |               |                          |                            |                           |
|                           |               |                           |                    |             |                |                  |                |           |        |               |                          |                            |                           |
|                           |               |                           |                    |             |                |                  |                |           |        |               |                          |                            |                           |
|                           |               |                           |                    |             |                |                  |                |           |        |               |                          |                            |                           |
|                           |               |                           |                    |             |                |                  |                |           |        |               |                          |                            |                           |
|                           |               |                           |                    |             |                |                  |                |           |        |               |                          |                            |                           |
|                           |               |                           |                    |             |                |                  |                |           |        |               |                          |                            |                           |
|                           |               |                           |                    |             |                |                  |                |           |        |               |                          |                            |                           |
|                           |               |                           |                    |             |                |                  |                |           |        |               |                          |                            |                           |
|                           |               |                           |                    |             |                |                  |                |           |        |               |                          |                            |                           |
|                           |               |                           |                    |             |                |                  |                |           |        |               |                          |                            |                           |
|                           |               |                           |                    |             |                |                  |                |           |        |               |                          |                            |                           |
|                           |               |                           |                    |             |                |                  |                |           |        |               |                          |                            |                           |
|                           |               |                           |                    |             |                |                  |                |           |        |               |                          |                            |                           |
|                           |               |                           |                    |             |                |                  |                |           |        |               |                          |                            |                           |
| About                     |               |                           |                    |             |                |                  |                |           |        |               |                          |                            |                           |
|                           |               |                           |                    |             |                |                  |                |           |        |               |                          |                            |                           |

2. Click Browse to select the firmware version to enable on the device.

## Figure 39 Update Reader Firmware

| ilable | Readers (5)                        | IIIIware                           |                   |                        |                    |                |               |             |           |           |   | 50           | evices selected    | for updat |
|--------|------------------------------------|------------------------------------|-------------------|------------------------|--------------------|----------------|---------------|-------------|-----------|-----------|---|--------------|--------------------|-----------|
| v      | Reader Name                        | Model IP/COM Por                   | t Reader ID       | Firmware               | Serial Number      | Mfg. Date      | Locale Up     | date Status |           |           |   | _            |                    | _         |
|        | RFD90+_220525201D0036<br>COM14     | RFD9031-G30G700-US COM14           | 220525201D0036    | PAAFKS00-004-R04       | 220525201D0036     | 21Feb22        | USA Qu        | eued        |           |           |   |              |                    |           |
| z      | USB Serial Device (COM57)<br>COM57 | RFD9031-G30G700-US COM57           | 22322520101351    | PAAFKS00-004-R04       | 22322520101351     | 18Nov22        | USA Qu        | eved        |           |           |   |              |                    |           |
| 8      | Bobs-E-8-E50 Sled                  | RFD4031-G108700-E8 COM4            | 211555201D0064    | PAAFKS00-004-R04       | 211555201D0064     | 04Jun21        | ETSI Qu       | eued        |           |           |   |              |                    |           |
| 8      | USB Serial Device (COM18)<br>COM18 | RFD4031-G108700-US COM18           | 22055520100815    | PAAFKS00-003-R03       | 22055520100815     | 24Feb22        | USA Qu        | eued        |           |           |   |              |                    |           |
|        | US8 Serial Device (COM21)          | RED9091-G30G700-US_COM21           | 220115201D0061    | PAAFK500-003-R03       | 220115201D0061     | 11.Jan22       | USA Ou        | eued_       |           |           |   |              |                    |           |
|        |                                    | Select Firmware File ← → * ↑ → Thi | PC > Documents    | > Old Laptop > RFD4    | 0-90 → wave-2-inte | nnal-Engineeri | ing≯new       |             |           |           | ~ | ð 🔎 Search   | new                |           |
|        |                                    | Organize - New folde               | r                 |                        |                    |                |               |             |           |           |   |              | 10 • D             | 0         |
|        |                                    | Cuick access                       | Nam               | e ^                    | 1                  | Status         | Date modifie  | d Ty        | pe        | Size      |   |              |                    |           |
|        |                                    | ar Quick access                    | . ,               | MFG                    |                    | 0              | 1/26/2023 10  | 35 AM Fi    | le folder |           |   |              |                    | - 1       |
|        |                                    | <ul> <li>OneDrive</li> </ul>       |                   | CAAFKS00-004-R04E0.DA  | т (                | 9              | 1/26/2023 3:1 | 4 PM D      | AT File   | 3,823 KB  |   |              |                    | - 1       |
|        |                                    | OneDrive - Zebra Tech              | nologies          | SAAFKS00-004-R04E0.DAT | r d                | 0              | 1/26/2023 3:3 | 4 PM D      | AT File   | 11,012 KB |   |              |                    | - 1       |
|        |                                    | This PC                            |                   |                        |                    |                |               |             |           |           |   |              |                    | - 1       |
|        |                                    | 3D Objects                         |                   |                        |                    |                |               |             |           |           |   |              |                    | - 1       |
|        |                                    | Desktop                            |                   |                        |                    |                |               |             |           |           |   |              |                    | - 1       |
|        |                                    | Documents                          |                   |                        |                    |                |               |             |           |           |   |              |                    | - 1       |
|        |                                    | Downloads     Marie                |                   |                        |                    |                |               |             |           |           |   |              |                    | - 1       |
|        |                                    | Pictures                           |                   |                        |                    |                |               |             |           |           |   |              |                    | - 1       |
|        |                                    | Videos                             |                   |                        |                    |                |               |             |           |           |   |              |                    | - 1       |
|        |                                    | SDisk (C:)                         |                   |                        |                    |                |               |             |           |           |   |              |                    | - 1       |
|        |                                    | A Network                          |                   |                        |                    |                |               |             |           |           |   |              |                    | - 1       |
|        |                                    |                                    |                   |                        |                    |                |               |             |           |           |   |              |                    | - 1       |
|        |                                    |                                    |                   |                        |                    |                |               |             |           |           |   |              |                    | _         |
|        |                                    | File ni                            | me: SAAFKS00-004- | R04E0.DAT              |                    |                |               |             |           |           |   | Firmware fil | e(*.FCDAT; *.DAT;) | ~         |
|        |                                    |                                    |                   |                        |                    |                |               |             |           |           |   | Open         | Cance              |           |

The progress bar next to the associated reader indicates the completion percentage of the firmware update.

| 徳。12             | 3RFI             | D Desktop                          |                    |             |                |                  |                |           |        |                | (0) 1 Reader Connected | How to Videos           | X<br>Help with Firmware Update |
|------------------|------------------|------------------------------------|--------------------|-------------|----------------|------------------|----------------|-----------|--------|----------------|------------------------|-------------------------|--------------------------------|
| ((O))<br>Connect | Upd<br>Available | ate Reader Fi<br>Readers (1)       | rmware             |             |                |                  |                |           |        |                | 0/1 devic              | es updated successfully | 👱 UPDATE FIRMWARE              |
| H))              | ×                | Reader Name                        | Model              | IP/COM Port | Reader ID      | Firmware         | Serial Number  | Mfg. Date | Locale | Update Status  |                        |                         |                                |
| Read             |                  | BT-HID-Mode-United-States<br>COM17 | RFD9031-G30G700-US | COM17       | 220525201D0036 | PAAFKS00-003-R03 | 220525201D0036 | 21Feb22   | USA    | Updating (53%) |                        |                         |                                |
| Scan             |                  |                                    |                    |             |                |                  |                |           |        |                |                        |                         |                                |
| Configure        |                  |                                    |                    |             |                |                  |                |           |        |                |                        |                         |                                |
| Firmware         |                  |                                    |                    |             |                |                  |                |           |        |                |                        |                         |                                |
|                  |                  |                                    |                    |             |                |                  |                |           |        |                |                        |                         |                                |
|                  |                  |                                    |                    |             |                |                  |                |           |        |                |                        |                         |                                |
|                  |                  |                                    |                    |             |                |                  |                |           |        |                |                        |                         |                                |
|                  |                  |                                    |                    |             |                |                  |                |           |        |                |                        |                         |                                |
|                  |                  |                                    |                    |             |                |                  |                |           |        |                |                        |                         |                                |
|                  |                  |                                    |                    |             |                |                  |                |           |        |                |                        |                         |                                |
|                  |                  |                                    |                    |             |                |                  |                |           |        |                |                        |                         |                                |
|                  |                  |                                    |                    |             |                |                  |                |           |        |                |                        |                         |                                |
|                  |                  |                                    |                    |             |                |                  |                |           |        |                |                        |                         |                                |
|                  |                  |                                    |                    |             |                |                  |                |           |        |                |                        |                         |                                |
|                  |                  |                                    |                    |             |                |                  |                |           |        |                |                        |                         |                                |
|                  |                  |                                    |                    |             |                |                  |                |           |        |                |                        |                         |                                |
|                  |                  |                                    |                    |             |                |                  |                |           |        |                |                        |                         |                                |
|                  |                  |                                    |                    |             |                |                  |                |           |        |                |                        |                         |                                |
| About            |                  |                                    |                    |             |                |                  |                |           |        |                |                        |                         |                                |
|                  |                  |                                    |                    |             |                |                  |                |           |        |                |                        |                         |                                |

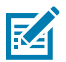

**NOTE:** The user must enter the password to update the firmware using an encrypted Giga-DAT file (.EDAT file). This applies to RFD40 and RFD90 devices.

## **RFID Sled Support for DataWedge Mode**

The DataWedge mode enables RFD40+ (Premium Plus models) and RFD90 RFID sleds to connect to the scanning framework, making the devices capable of capturing data from various input sources. This section describes how to configure RFID sleds for DataWedge mode.

Prerequisites:

- RFID Sled firmware version 006-R01 or higher.
- 123RFID Desktop version 2.0.1.28 or higher.
- DataWedge 13.0 or higher.
- **1.** If needed, perform a factory reset to the RFID sled. Pull the trigger to scan the Restore Defaults barcode.

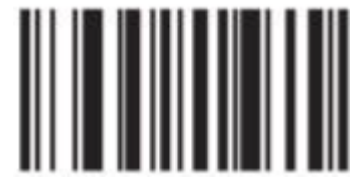

- 2. Allow the sled to reboot. The default factory settings are in place when the sled powers back on.
- **3.** To configure the country of operation, click **Configure** > **RFID** > **Regulatory Configuration** > **Country of Operation**. Select the country from the drop-down menu.

#### 123RFID Desktop 🗲 ВАСК ((Q)) RFID Connect The parameters below are RFID settings. Click on blue links below for faster parameter list navigation. **り)**@ Read **Regulatory Configuration** PREMIUM-PLUS **Regulatory Configuration** Country of Operation NO REGION SET, INV -**RFID Data Reporting** Advanced Configuration Enable channel hopping Enable 🔻 Scan **Filter Options** 15 Enabled Channels Mask NAME NOTES Query Options RFID Configure Trigger Configuration **RFID Data Reporting** 4 GENERAL First seen time-stamp Enable 🔻 Firmware MODIFY DATA WIFI Last seen time-stamp Disable 🔻 CERTIFICATES Protocol Control field

4. To configure to Datawedge, click **Configure** > **GENERAL** > **General Settings** > **Bluetooth Host Type** > **DataWedge**.

| 颜. 12        | 23RFID Deskt   | ор                                                                    |                                                                 | ( <u>o)</u> ) or                                                    |
|--------------|----------------|-----------------------------------------------------------------------|-----------------------------------------------------------------|---------------------------------------------------------------------|
| <u>((Q))</u> | ← BACK         | GENERAL                                                               |                                                                 |                                                                     |
| Connect      |                | The parameters below are for co<br>Click on blue links below for fast | onfiguring "General" settings.<br>er parameter list navigation. |                                                                     |
| Read         | RFD90          | General Settings                                                      | General Settings                                                |                                                                     |
| **           |                | Bluetooth                                                             | Bluetooth Batch Mode                                            | Auto Batch Mode *                                                   |
| Configure    |                | Beeper Settings                                                       | USB Batch Mode                                                  | Disable •                                                           |
| ¥            | NAME NOTES     |                                                                       | Delay before data transmission in batch mode                    | 20 x 0.5 sec                                                        |
| Firmware     | RFID           |                                                                       | Bluetooth Host Type                                             | Datawedge 💌 🔺                                                       |
|              | SCAN           |                                                                       | USB Host Type                                                   | HID Keyboard Emulation Profile<br>Serial Port Profile and Mfi Combo |
|              | MODIFY DATA    |                                                                       | Convert Hex to ASCII                                            | Datawedge                                                           |
|              | LOAD AND PRINT |                                                                       | HID Keyboard Country Type                                       | North American 💌                                                    |

5. Generate the barcode report by clicking Configure > LOAD AND PRINT > Print or export barcode report.

Example of a generated barcode report.

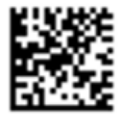

# Barcode : 1 of 1

6. Open the **Bluetooth Pairing Utility** on the Android device (RFID sled).

7. Scan the generated pairing barcode using the RFID sled.

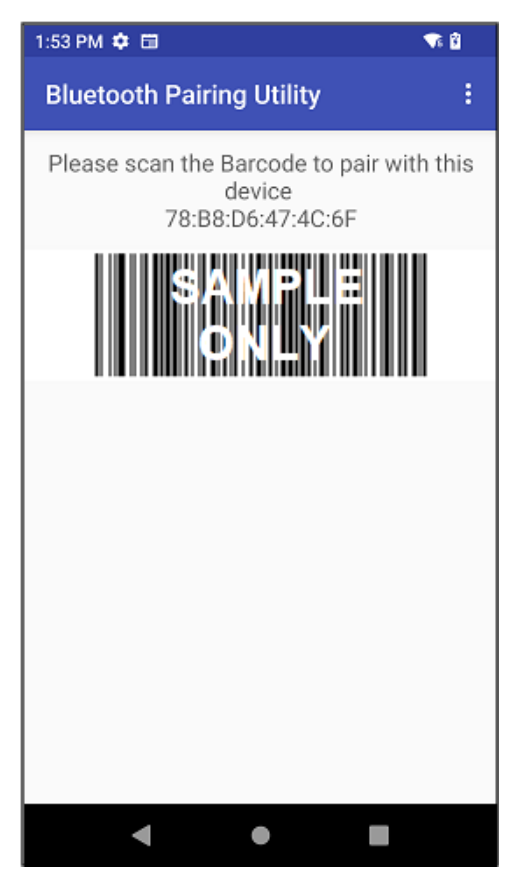

8. Tap PAIR to connect.

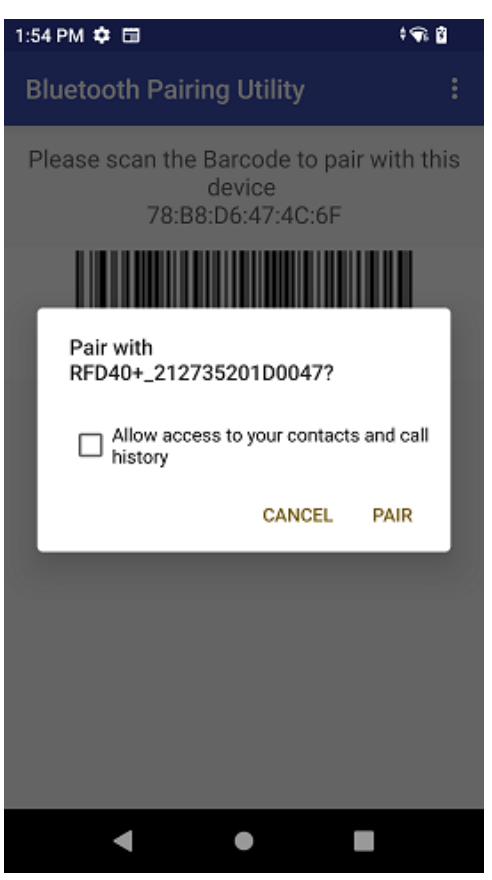

**9.** At this point, the sled is configured to function similarly to a Zebra Bluetooth scanner.

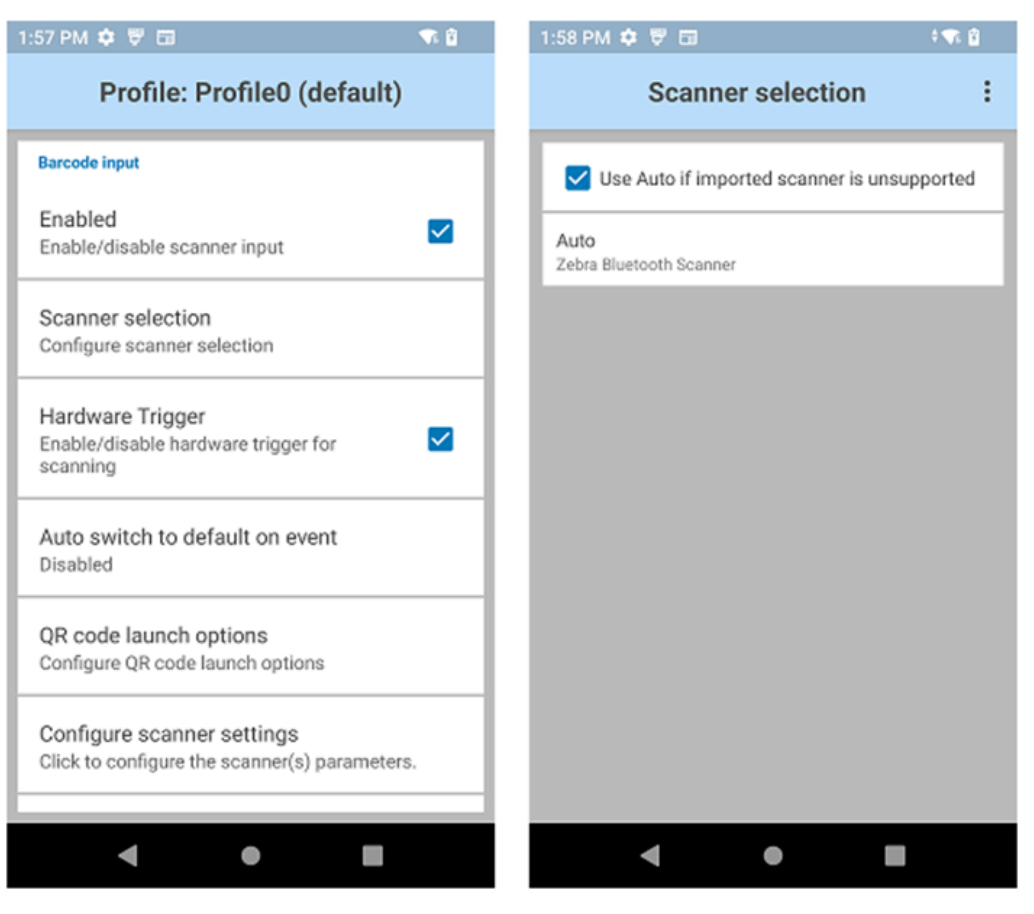

**10.** For quick testing, open **DWDemo** (or any applications that accept data input) and scan the following sample barcode.

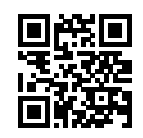

The barcode result displays.

| 2:01 PM 💠 🛡 🖬                                                        | Vi 🖞 |
|----------------------------------------------------------------------|------|
| DWDemo                                                               |      |
| Imil                                                                 |      |
| Result: Zebra-Sample-Barcode<br>String length: 20<br>Decoder: QRCODE |      |
|                                                                      |      |
|                                                                      |      |
|                                                                      |      |
| ۶ * 🗐                                                                | :    |
| <b>∢ ●</b> I                                                         |      |

- **11.** You can also use DWDemo to test RFID function.
- 12. Open DataWedge settings.
- 13. Select the DWDemo profile.

#### 14. Enable RFID Input.

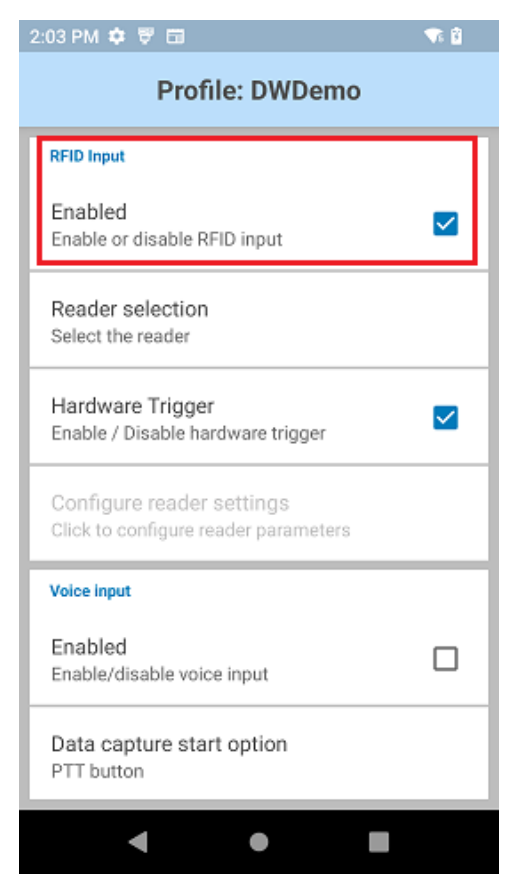

**15.** Tap on **Reader selection** and enable the RFID sled.

| 2:03 PM 💠 🐺 🖬                              | <b>1</b> |
|--------------------------------------------|----------|
| Available Readers                          |          |
| RFD40+_212735201D0047<br>48:A4:93:00:0B:B0 |          |
| RE40<br>COM_PORT                           |          |
|                                            |          |
|                                            |          |
|                                            |          |
|                                            |          |
|                                            |          |
|                                            |          |
|                                            |          |
|                                            |          |

16. Go back to DWDemo and scan for RFID tags.

The RFID result displays.

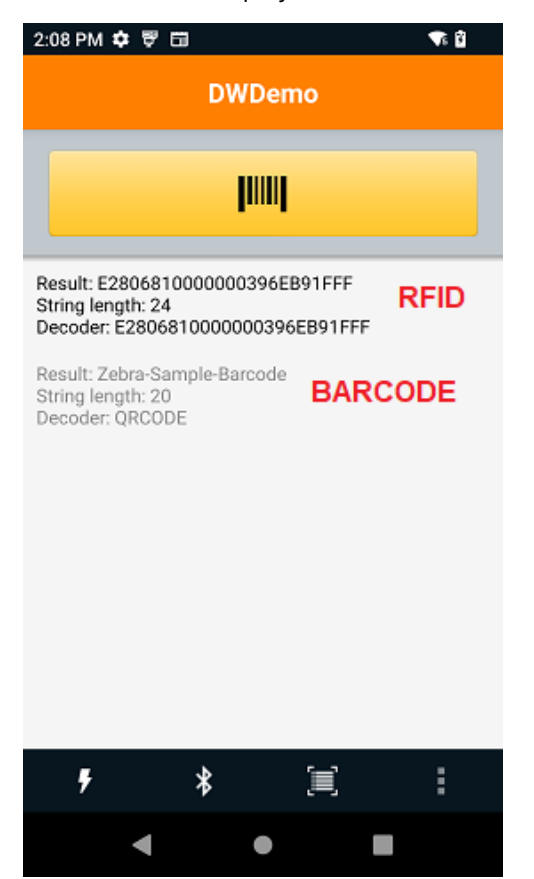

# Troubleshooting

This section describes potential issues that could arise while using 123RFID Desktop with Zebra fixed and handheld readers and solutions that could correct the problem.

| Problem                                                                                                    | Cause                                                                           | Solution                                                                                                    |
|----------------------------------------------------------------------------------------------------|---------------------------------------------------------------------------------|----------------------------------------------------------------------------------------------------|
| The RFID sled does not read tags.                                                                                                    | The RF region configuration is not set.                                         | Use the 123RFID Desktop or<br>123RFDID Mobile application<br>to set the regulatory region<br>or country operation per the<br>application instructions.                                                                                                    |
| The RFID sled is attached<br>to a mobile device and is<br>not responsive to an RFID<br>application, even after the trigger<br>is pressed. | The battery is too low and not<br>able to power the RFID sled.                  | Press the trigger for a few<br>seconds to power the RFID sled<br>On. The RFID sled LED blinks<br>amber when it is turned On. (By<br>default, pressing the trigger turns<br>On the RFID sled if it is in Off<br>mode. However, the RFID sled<br>can be disabled, in which case<br>this step is unnecessary.) Place<br>the RFID sled in the charging<br>cradle. The RFID sled blinks<br>amber LEDs, indicating charging<br>commenced. |
|                                                                                                    | The Zebra-supported mobile computer is not correctly inserted in the RFID sled. | Ensure the Zebra-supported<br>mobile device is securely in the<br>RFID sled, and the USB cable is<br>correctly inserted.                                                                                                    |
|                                                                                                    | Damaged battery.                                                                | If the sled LED does not blink<br>amber after sitting on the<br>charging cradle, contact Zebra<br>Service to request a battery<br>replacement.                                                                                                    |
| The sled is responsive but cannot read tags.                                                                                              | The battery is critically low.                                                  | Place the RFID sled in the<br>charging cradle. The RFID Sled<br>LED blinks amber. The RFID sled<br>can be used when its LED turns<br>on momentarily amber or green<br>upon removal from the charging<br>cradle.                                                                                                    |

#### Table 2 Device Troubleshooting

## Table 2 Device Troubleshooting (Continued)

| Problem                                                                                                    | Cause                                                                  | Solution                                                                                                    |  |  |
|----------------------------------------------------------------------------------------------------|------------------------------------------------------------------------|----------------------------------------------------------------------------------------------------|--|--|
| The sled LED blinks fast and amber when in the cradle.                                                                  | Charging error.                                                        | Restart charging by removing<br>the RFID sled from the cradle<br>and reinserting it. If the<br>issue persists, contact Zebra<br>Service to request a battery<br>replacement.                    |  |  |
| The sled LED blinks red, or LED<br>blinks red, alternating with green<br>or amber while in use (not while<br>charging). | Battery end-of-life indication.                                        | Contact Zebra Service to request a battery replacement.                                                                                                    |  |  |
| Zebra-supported mobile<br>computer battery is not charging.                                                             | The charging cradle was unplugged from AC power.                       | Ensure the charging cradle is receiving power.                                                                                                    |  |  |
|                                                                                                    | The Zebra-supported mobile computer is not fully seated in the cradle. | Remove and reinsert the Zebra-<br>supported mobile computer into<br>the cradle, ensuring it is firmly<br>seated in the charging cradle.                                                         |  |  |
| Data Communication                                                                                                    |                                                                        |                                                                                                    |  |  |
| During data communication<br>with a host computer, no data<br>transmitted or transmitted data is<br>incomplete.         | Sled removed from cradle during communication.                         | Replace the sled in the cradle and re-transmit.                                                                                                    |  |  |
|                                                                                                    | Incorrect cable configuration.                                         | Consult the system administrator.                                                                                                    |  |  |
|                                                                                                    | Communication software<br>was incorrectly installed or<br>configured.  | Perform setup.                                                                                                    |  |  |
| During data communication over<br>Bluetooth, no data transmitted or<br>transmitted data was incomplete.                 | The Bluetooth radio is not on.                                         | Turn on the Bluetooth radio.                                                                                                    |  |  |
|                                                                                                    | The sled moved out of range of another Bluetooth device.               | Move within 10 meters (32.8 feet) of the other device.                                                                                                    |  |  |
| Decode                                                                                                    |                                                                        |                                                                                                    |  |  |
| The sled does not decode with a reading barcode.                                                                        | The scanning application is not loaded.                                | Load 123RFID Mobile on the device or 123RFID Desktop on the PC. See the system administrator.                                                                                                   |  |  |
|                                                                                                    | Unreadable barcode.                                                    | Ensure the symbol is not defaced.                                                                                                    |  |  |
|                                                                                                    | The distance between the exit window and the barcode is incorrect.     | Place the device within the proper scanning range.                                                                                                    |  |  |
|                                                                                                    | The device is not programmed to generate a beep.                       | If the sled does not beep on a<br>good decode, set the application<br>to generate a beep on a good<br>decode.                                                                                   |  |  |
|                                                                                                    | The battery is low.                                                    | Check the battery level if the<br>sled stops emitting a laser beam<br>upon a trigger press. When the<br>battery is low, the sled shuts off<br>before the low battery condition<br>notification. |  |  |
| Table 2 Device Troubleshooting (Continued | d) |
|-------------------------------------------|----|
|-------------------------------------------|----|

| Problem                                                 | Cause                                                 | Solution                                                                                    |  |
|---------------------------------------------------------|-------------------------------------------------------|---------------------------------------------------------------------------------------------|--|
| Bluetooth                                               |                                                       |                                                                                             |  |
| The device cannot find any<br>Bluetooth devices nearby. | Too far from other Bluetooth devices.                 | Move closer to the other<br>Bluetooth device(s) within a<br>range of 10 meters (32.8 feet). |  |
|                                                         | The Bluetooth device(s) nearby are not turned on.     | Turn on the Bluetooth device(s).                                                            |  |
|                                                         | The Bluetooth device(s) are not in discoverable mode. | Set the Bluetooth device(s) to discoverable mode.                                           |  |

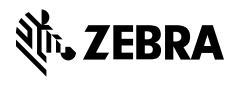

www.zebra.com